# Betriebsanleitung LNG Bunkering Kontrollsystem

Massemessung und Energieberechnung mit integrierter Gasanalyse bei LNG-Bunkertransfervorgängen

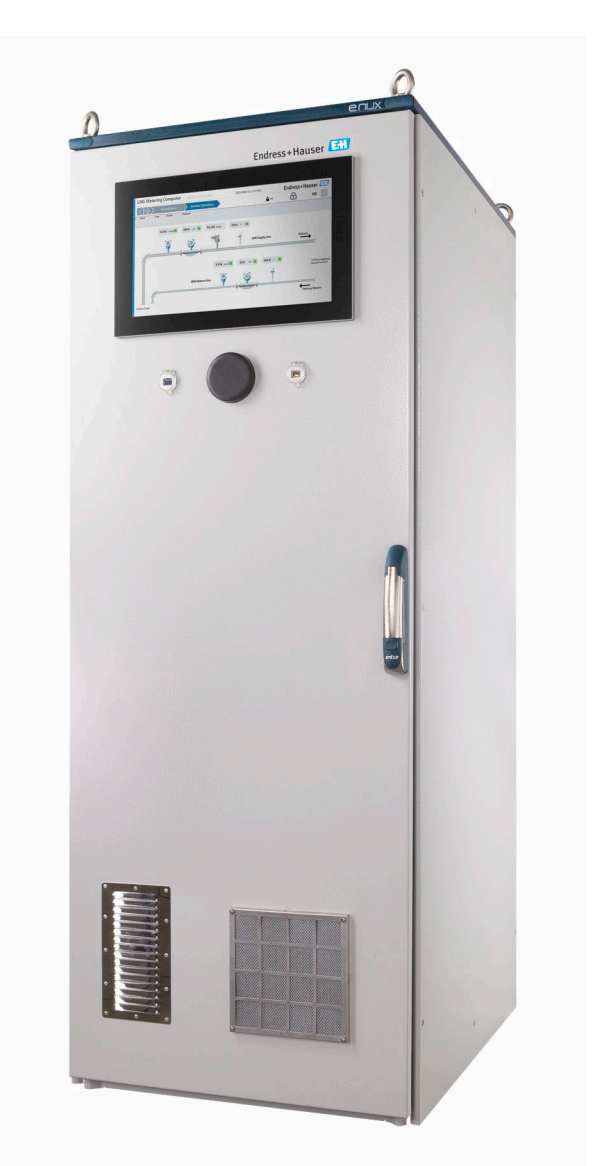

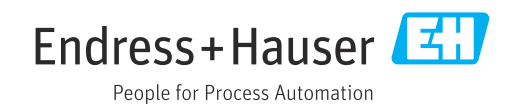

- Dokument so aufbewahren, dass das Dokument bei Arbeiten am und mit dem Gerät jederzeit verfügbar ist.
- Um eine Gefährdung für Personen oder der Anlage zu vermeiden: Kapitel "Grundlegende Sicherheitshinweise" sowie alle anderen, arbeitsspezifischen Sicherheitshinweise im Dokument sorgfältig lesen.
- Der Hersteller behält sich vor, technische Daten ohne spezielle Ankündigung dem entwicklungstechnischen Fortschritt anzupassen. Über die Aktualität und eventuelle Erweiterungen dieser Anleitung gibt Ihre Endress+Hauser Vertriebszentrale Auskunft.

## Inhaltsverzeichnis

| 1          | Hinweise zum Dokument                       | . 5      |
|------------|---------------------------------------------|----------|
| 1.1        | Dokumentfunktion                            | 5        |
| 1.2        | Symbole                                     | 5        |
|            | 1.2.1 Warnhinweissymbole                    | 5        |
|            | 1.2.2 Elektrische Symbole                   | 5        |
|            | 1.2.3 Kommunikationsspezifische Sym-        | 5        |
|            | 1 2 4 Werkzeugsymbole                       | . 6      |
|            | 1.2.5 Symbole für Informationstypen         | 6        |
|            | 1.2.6 Symbole in Grafiken                   | 7        |
| 1.3        | Hervorhebung des Textes                     | . 7      |
| 1.4        | Verwendete Akronyme                         | 7        |
| 1.5        | Gültige Versionen                           | 8        |
| 1.0        |                                             | 0        |
| 2          | Sicherheitshinweise                         | 9        |
| 2.1        | Anforderungen an das Personal               | . 9      |
| 2.2        | Bestimmungsgemäße Verwendung                | 9        |
| 2.3        | Arbeitssicherheit                           | . 9      |
| 2.4        | Betriebssicherheit                          | 10       |
| 4.5<br>2.6 | IT-Sicherheit                               | 10       |
| 2.0        |                                             | 10       |
| 3          | Produktbeschreibung                         | 11       |
| 3.1        | Systemübersicht                             | 11       |
| 3.2        | Systemaufbau                                | 11       |
| 3.3        | Anderung des Kontrollsystems                | 11       |
| 5.4        | Betrieb des LING Bunkering Systems          | 12       |
| 4          | Warenannahme und Produktidenti-             |          |
|            | fizierung                                   | 13       |
| 4.1        | Warenannahme                                | 13       |
| 4.2        | Produktidentifizierung                      | 13       |
|            | 4.2.1 Typenschilder Schaltschrank des       |          |
|            | Kontrollsystems                             | 13       |
| 5          | Lagerung und Transport                      | 14       |
| 5.1        | Lagerbedingungen                            | 14       |
| 5.2        | Produkt transportieren                      | 14       |
| 5.3        | Verpackungsentsorgung                       | 14       |
| 6          | Einbau                                      | 14       |
| 61         | Schaltschrank des Kontrollsystems montie-   |          |
| 0.1        | ren                                         | 14       |
|            | 6.1.1 Schaltschrank ohne Raman-Analysa-     |          |
|            | tor                                         | 15       |
|            | 6.1.2 Schaltschrank mit Raman-Analysa-      |          |
|            | tor                                         | 16       |
| 6.2        | verplombung/verriegelung                    | 16<br>16 |
|            | 6.2.2 Verplombung vom Schaltschrank         | 17       |
|            | · erprenne ung · onn benundenn unik · · · · | - '      |

18

USB-/Ethernet-Schnittstellen .....

| 6.3        | Anschlussbedingungen6.3.1Erforderliche Werkzeuge6.3.2Verbindungskabel6.3.3Ethernet-Anschluss6.3.4Kabeleinführungen und Verteiler- | 18<br>18<br>19<br>19 |
|------------|----------------------------------------------------------------------------------------------------|----------------------|
| 6.4        | box                                                                                                    | 19<br>19             |
| 7          | Inbetriebnahme                                                                                                    | 20                   |
| 7.1<br>7.2 | Software-Update<br>Systemeinstellungen                                                                                            | 20<br>20             |
| 8          | Bedienung                                                                                                    | 21                   |
| 8.1        | HMI-Navigation                                                                                                    | 21                   |
| 8.2        | Allgemeine Information                                                                                                    | 21                   |
|            | 8.2.1 Statusleiste                                                                                                    | 21                   |
|            | 8.2.2 Navigationsleiste                                                                                                    | 21                   |
| 8.3        | Zugriffsrechte                                                                                                    | 22                   |
| 8.4        | Anzeige "Startseite"                                                                                                    | 23                   |
| 8.5        | Anzeige "LNG-Messung"                                                                                                    | 23                   |
|            | 8.5.1 Anzeige "Bunkerbetrieb"                                                                                                    | 24                   |
|            | 8.5.2 Anzeige "LNG-Analyse"                                                                                                    | 27                   |
|            | 8.5.3 Anzeige "Betriebsverlauf"                                                                                                   | 29                   |
|            | 8.5.4 Anzeige "Brenngas-Summenzähler"                                                                                             | 30                   |
| 8.6        | Anzeige "Diagnostik"                                                                                                    | 31                   |
|            | 8.6.1 Anzeige "Alarme"                                                                                                    | 32                   |
|            | 8.6.2 Anzeige "Historische Alarme"                                                                                                | 33                   |
|            | 8.6.3 Anzeige "Raman-Analysator"                                                                                                  | 33                   |
|            | 8.6.4 Anzeige "I/O-Diagnose"                                                                                                    | 33                   |
|            | 8.6.5 Anzeige "Modbus-Diagnose"                                                                                                   | 34                   |
|            | 8.6.6 Anzeige "Audit Trail"                                                                                                    | 35                   |
| 8.7        | Anzeige "System"                                                                                                    | 36                   |
|            | 8.7.1 Anzeige "Sprache"                                                                                                    | 37                   |
|            | 8.7.2 Anzeige "Einstellungen"                                                                                                    | 37                   |
|            | 8.7.3 Anzeige "Information"                                                                                                    | 45                   |
|            | 8.7.4 Anzeige "Software"                                                                                                    | 45                   |
|            | 8.7.5 Anzeige "Alarm-Grenzwerte"                                                                                                  | 47                   |
|            | 8.7.6 Anzeige "Systemeinstellungen"                                                                                               | 47                   |
|            | 8.7.7 Anzeige "Beenden"                                                                                                    | 50                   |
| 8.8        | Anzeige "Visualisierung"                                                                                                    | 50                   |
| 8.9        | Anzeige "Bunkerbetrieb"                                                                                                    | 51                   |
| 8.10       | Anzeige "Verlauf"                                                                                                    | 51                   |
| 8.11       | Anzeige "Benutzer"                                                                                                    | 52                   |
|            | 8.11.1 Benutzerverwaltung                                                                                                    | 52                   |
|            | 8.11.2 Benutzerzugriffsmatrix                                                                                                    | 52                   |
| 9          | Diagnose und Störungsbehebung                                                                                                    | 54                   |
| 9.1        | Liste der Fehlermeldungen                                                                                                    | 54                   |
| 9.2        | Störungsbehebung                                                                                                    | 58                   |
| 10         | Reparatur                                                                                                    | 59                   |

6.2.3

10.1 Allgemeine Hinweise ..... 59

| 10.2                 | Schaltschranklüfter 59          |  |
|----------------------|---------------------------------|--|
| 10.3                 | Klimaanlage 59                  |  |
| 10.4                 | Ersatzteile 59                  |  |
|                      | 10.4.1 Ersatzteile 59           |  |
| 10.5                 | Endress+Hauser Dienstleistungen |  |
| 10.6                 | Entsorgung                      |  |
|                      | 5.5                             |  |
| 11                   | Technische Daten                |  |
| 11.1                 | Spannungsversorgung 61          |  |
| 11.2                 | Eingang/Ausgang                 |  |
| 11.3                 | Kabel                           |  |
| 11.4                 | Umgebung 61                     |  |
| 11.5                 | Schutzart                       |  |
| 11.6                 | Gewicht                         |  |
| 11.7                 | Schaltschrankbau-Normen 61      |  |
| 11.8                 | Eichzulassung                   |  |
| 11.9                 | Ergänzende Dokumentation        |  |
| Stichwortverzeichnis |                                 |  |

## 1 Hinweise zum Dokument

### 1.1 Dokumentfunktion

Diese Anleitung liefert alle Informationen, die in den verschiedenen Phasen des Lebenszyklus des Geräts benötigt werden: Von der Produktidentifizierung, Warenannahme und Lagerung über Montage, Anschluss, Bedienungsgrundlagen und Inbetriebnahme bis hin zur Störungsbeseitigung, Wartung und Entsorgung.

### 1.2 Symbole

#### 1.2.1 Warnhinweissymbole

#### **GEFAHR**

Dieser Hinweis macht auf eine gefährliche Situation aufmerksam, die, wenn sie nicht vermieden wird, zu Tod oder schwerer Körperverletzung führen wird.

#### **WARNUNG**

Dieser Hinweis macht auf eine gefährliche Situation aufmerksam, die, wenn sie nicht vermieden wird, zu Tod oder schwerer Körperverletzung führen kann.

#### **A** VORSICHT

Dieser Hinweis macht auf eine gefährliche Situation aufmerksam, die, wenn sie nicht vermieden wird, zu leichter oder mittelschwerer Körperverletzung führen kann.

#### HINWEIS

Dieser Hinweis enthält Informationen zu Vorgehensweisen und weiterführenden Sachverhalten, die keine Körperverletzung nach sich ziehen.

### 1.2.2 Elektrische Symbole

| Symbol   | Bedeutung                                                                                                    |
|----------|----------------------------------------------------------------------------------------------------|
|          | Gleichstrom                                                                                                    |
| $\sim$   | Wechselstrom                                                                                                    |
| $\sim$   | Gleich- und Wechselstrom                                                                                                    |
| <u>+</u> | <b>Erdanschluss</b><br>Eine geerdete Klemme, die vom Gesichtspunkt des Benutzers über ein Erdungssystem<br>geerdet ist.                                                                                                    |
| ÷        | Anschluss Potenzialausgleich (PE: Protective earth)<br>Erdungsklemmen, die geerdet werden müssen, bevor andere Anschlüsse hergestellt<br>werden dürfen.                                                                                                    |
|          | <ul> <li>Die Erdungsklemmen befinden sich innen und außen am Gerät:</li> <li>Innere Erdungsklemme: Anschluss Potenzialausgleich wird mit dem Versorgungsnetz verbunden.</li> <li>Äußere Erdungsklemme: Gerät wird mit dem Erdungssystem der Anlage verbunden.</li> </ul> |

#### 1.2.3 Kommunikationsspezifische Symbole

| Symbol                          | Bedeutung                                                                                  |
|---------------------------------|--------------------------------------------------------------------------------------------|
| ([:-                            | Wireless Local Area Network (WLAN)<br>Kommunikation über ein drahtloses, lokales Netzwerk. |
| (((יןי))<br><sup>A0044513</sup> | <b>Mobilfunk</b><br>Bidirektionaler Datenaustausch via Mobilfunknetz.                      |

| Symbol | Bedeutung                                                                          |
|--------|------------------------------------------------------------------------------------|
| 8      | Bluetooth<br>Datenübertragung zwischen Geräten über kurze Distanz via Funktechnik. |
|        | LED<br>Leuchtdiode ist aus.                                                        |
|        | LED<br>Leuchtdiode ist an.                                                         |
|        | LED<br>Leuchtdiode blinkt.                                                         |

### 1.2.4 Werkzeugsymbole

| Symbol                  | Bedeutung                   |
|-------------------------|-----------------------------|
| 0                       | Torx Schraubendreher        |
| •                       | Schlitzschraubendreher      |
| •                       | Kreuzschlitzschraubendreher |
| $\bigcirc \not \Subset$ | Innensechskantschlüssel     |
| Ń                       | Gabelschlüssel              |

## 1.2.5 Symbole für Informationstypen

| Symbol        | Bedeutung                                                                          |  |
|---------------|------------------------------------------------------------------------------------|--|
|               | <b>Erlaubt</b><br>Abläufe, Prozesse oder Handlungen, die erlaubt sind.             |  |
|               | <b>Zu bevorzugen</b><br>Abläufe, Prozesse oder Handlungen, die zu bevorzugen sind. |  |
| ×             | <b>Verboten</b><br>Abläufe, Prozesse oder Handlungen, die verboten sind.           |  |
| i             | <b>Tipp</b><br>Kennzeichnet zusätzliche Informationen.                             |  |
|               | Verweis auf Dokumentation                                                          |  |
|               | Verweis auf Seite                                                                  |  |
|               | Verweis auf Abbildung                                                              |  |
| ►             | Zu beachtender Hinweis oder einzelner Handlungsschritt                             |  |
| 1., 2., 3     | Handlungsschritte                                                                  |  |
| L <b>&gt;</b> | Ergebnis eines Handlungsschritts                                                   |  |
| ?             | Hilfe im Problemfall                                                               |  |
|               | Sichtkontrolle                                                                     |  |

| Symbol         | Bedeutung                                              |
|----------------|--------------------------------------------------------|
| 1, 2, 3,       | Positionsnummern                                       |
| 1., 2., 3.,    | Handlungsschritte                                      |
| A, B, C,       | Ansichten                                              |
| A-A, B-B, C-C, | Schnitte                                               |
| EX             | Explosionsgefährdeter Bereich                          |
| X              | Sicherer Bereich (nicht explosionsgefährdeter Bereich) |
| ≈ <b>→</b>     | Durchflussrichtung                                     |

### 1.2.6 Symbole in Grafiken

## 1.3 Hervorhebung des Textes

| Hervorhebung | Bedeutung                                                                 | Beispiel                                                                                                    |
|--------------|---------------------------------------------------------------------------|----------------------------------------------------------------------------------------------------|
| Fett         | Tasten, Schaltflächen, Programmsymbole,<br>Registerkarten, Menüs, Befehle | <b>Start</b> → <b>Programme</b> → <b>Endress+Hauser</b><br>Wählen Sie im Menü <b>Datei</b> die Option <b>Drucken</b> . |

## 1.4 Verwendete Akronyme

| Akronym                                              | Bedeutung                                                                                                    |
|------------------------------------------------------|----------------------------------------------------------------------------------------------------|
| BIOS (Basic Input/Output System)                     | Grundlegendes Eingabe-/Ausgabesystem                                                                                       |
| BOG (Boil-Off Gas)                                   | Siedegas                                                                                                    |
| BTU (British Thermal Unit)                           | Britische Wärmeeinheit                                                                                                    |
| CSV (Comma Separated Values)                         | Kommagetrennte Werte                                                                                                    |
| EIA (Electronic Industries Alliance)                 | Amerikanischer Dachverband für die Hersteller elektronischer Geräte und Anlagen                                            |
| EU (European Union)                                  | Europäische Union                                                                                                    |
| FWA (Flow Weighted Average)                          | Durchflussgewichtet                                                                                                    |
| HMI (Human-Machine Interface)                        | Mensch-Maschine-Schnittstelle                                                                                              |
| IMO (International Maritime Organization)            | Internationale Seeschifffahrts-Organisation                                                                                |
| IP address (Internet Protocol address)               | Internet Protokoll Adresse                                                                                                 |
| IPPC (International Plant Protection Convention)     | Internationales Pflanzenschutzübereinkom-<br>men                                                                           |
| LNG (Liquefied Natural Gas)                          | Verflüssigtes Erdgas                                                                                                    |
| OPC (Open Platform Communications)                   | Plattformunabhängiger Datenaustausch                                                                                       |
| RoHS (Restriction of Hazardous Substances Directive) | Richtlinie zur Beschränkung gefährlicher Stoffe<br>in Elektro und Elektronikgeräten                                        |
| RTU (Remote Terminal Unit)                           | Fernbedienungsterminal                                                                                                    |
| TCP (Transmission Control Protocol)                  | Übertragungssteuerungsprotokoll                                                                                            |
| TIA (Telecommunications Industry Association)        | Vereinigung von Behörden der Vereinigten<br>Staaten und Unternehmen aus den Branchen<br>Datentechnik und Telekommunikation |
| USB (Universal Serial Bus)                           | Universeller serieller Bus                                                                                                 |

## 1.5 Gültige Versionen

| Komponente                  | Version                      |
|-----------------------------|------------------------------|
| HMI-Anwendung, Version      | ab 02.01.xx                  |
| Durchflussrechner-App, Name | E+H LNG Metering Application |

## 1.6 Eingetragene Marken

#### Microsoft®

Eingetragene Marke der Microsoft Corporation, Redmond, Washington, USA

Alle anderen Marken- und Produktnamen sind Marken oder eingetragene Marken der jeweiligen Unternehmen und Organisationen.

## 2 Sicherheitshinweise

### 2.1 Anforderungen an das Personal

Das Personal für Installation, Inbetriebnahme, Diagnose und Wartung muss folgende Bedingungen erfüllen:

- Ausgebildetes Fachpersonal: Verfügt über Qualifikation, die dieser Funktion und Tätigkeit entspricht.
- ► Vom Anlagenbetreiber autorisiert.
- Mit den nationalen Vorschriften vertraut.
- Vor Arbeitsbeginn: Anweisungen in Anleitung und Zusatzdokumentation sowie Zertifikate (je nach Anwendung) lesen und verstehen.
- Anweisungen und Rahmenbedingungen befolgen.
- Das Bedienpersonal muss folgende Bedingungen erfüllen:
- Entsprechend den Aufgabenanforderungen vom Anlagenbetreiber eingewiesen und autorisiert.
- Anweisungen in dieser Anleitung befolgen.

### 2.2 Bestimmungsgemäße Verwendung

Dieses Benutzerhandbuch richtet sich an **Bediener**, die mit der HMI des LNG Bunkering Kontrollsystems arbeiten. Die in diesem Benutzerhandbuch beschriebene Funktionalität gilt für Benutzer mit der Berechtigungsstufe **Operator**.

Die HMI des LNG Bunkering Kontrollsystems ist für die Verwendung mit den Proline Promass F/Q 300/500 Coriolis-Durchflussmessgeräten und dem Raman-Rxn4-Analysator konzipiert. Jede andere Verwendung gilt als nicht bestimmungsgemäße Verwendung.

Der Hersteller haftet nicht für Schäden, die durch nicht bestimmungsgemäßen Gebrauch entstehen. In solchen Fällen trägt der Benutzer die volle Verantwortung.

Zum bestimmungsgemäßen Gebrauch gehört auch die Einhaltung der vom Hersteller angegebenen Betriebs- und Instandhaltungsbedingungen.

Um den einwandfreien Zustand des Kontrollsystems während der Betriebszeit zu gewährleisten, müssen folgende Punkte beachtet werden:

- Spezifizierten Temperaturbereich einhalten.
- Kontrollsystem nur unter Einhaltung der Daten auf dem Typenschild und der in der Betriebsanleitung und Zusatzdokumentationen genannten Rahmenbedingungen betreiben.
- ► Kontrollsystem dauerhaft vor Korrosion durch Umwelteinflüsse schützen.

### 2.3 Arbeitssicherheit

Bei Arbeiten am und mit dem Gerät:

• Erforderliche persönliche Schutzausrüstung gemäß nationalen Vorschriften tragen.

### 2.4 Betriebssicherheit

Beschädigung des Geräts!

- Das Gerät nur in technisch einwandfreiem und betriebssicherem Zustand betreiben.
- ► Der Betreiber ist für den störungsfreien Betrieb des Geräts verantwortlich.

#### Umbauten am Gerät

Eigenmächtige Umbauten am Gerät sind nicht zulässig und können zu unvorhersehbaren Gefahren führen!

▶ Wenn Umbauten trotzdem erforderlich sind: Rücksprache mit dem Hersteller halten.

#### Reparatur

Um die Betriebssicherheit weiterhin zu gewährleisten:

- ▶ Nur wenn die Reparatur ausdrücklich erlaubt ist, diese am Gerät durchführen.
- Die nationalen Vorschriften bezüglich Reparatur eines elektrischen Geräts beachten.
- ▶ Nur Original-Ersatzteile und Zubehör verwenden.

### 2.5 Produktsicherheit

Das Gerät ist nach dem Stand der Technik und guter Ingenieurspraxis betriebssicher gebaut und geprüft und hat das Werk in sicherheitstechnisch einwandfreiem Zustand verlassen.

Es erfüllt die allgemeinen Sicherheitsanforderungen und gesetzlichen Anforderungen. Zudem ist es konform zu den EU-Richtlinien, die in der gerätespezifischen EU-Konformitätserklärung aufgelistet sind.

### 2.6 IT-Sicherheit

Eine Gewährleistung unsererseits ist nur gegeben, wenn das Produkt gemäß der Betriebsanleitung installiert und eingesetzt wird. Das Produkt verfügt über Sicherheitsmechanismen, um es gegen versehentliche Veränderung der Einstellungen zu schützen.

IT-Sicherheitsmaßnahmen gemäß dem Sicherheitsstandard des Betreibers, die das Produkt und dessen Datentransfer zusätzlich schützen, sind vom Betreiber selbst zu implementieren.

## 3 Produktbeschreibung

Die Hauptfunktionen des LNG Bunkering Kontrollsystems sind die Bedienung, die Visualisierung des Bunkerbetriebs und die Datenverwaltung. Die HMI des Kontrollsystems bietet eine benutzerfreundliche Menüführung für einen sicheren Betrieb.

### 3.1 Systemübersicht

Nachfolgend ist eine Übersicht zu der gesamten LNG Bunkering Lösung dargestellt.

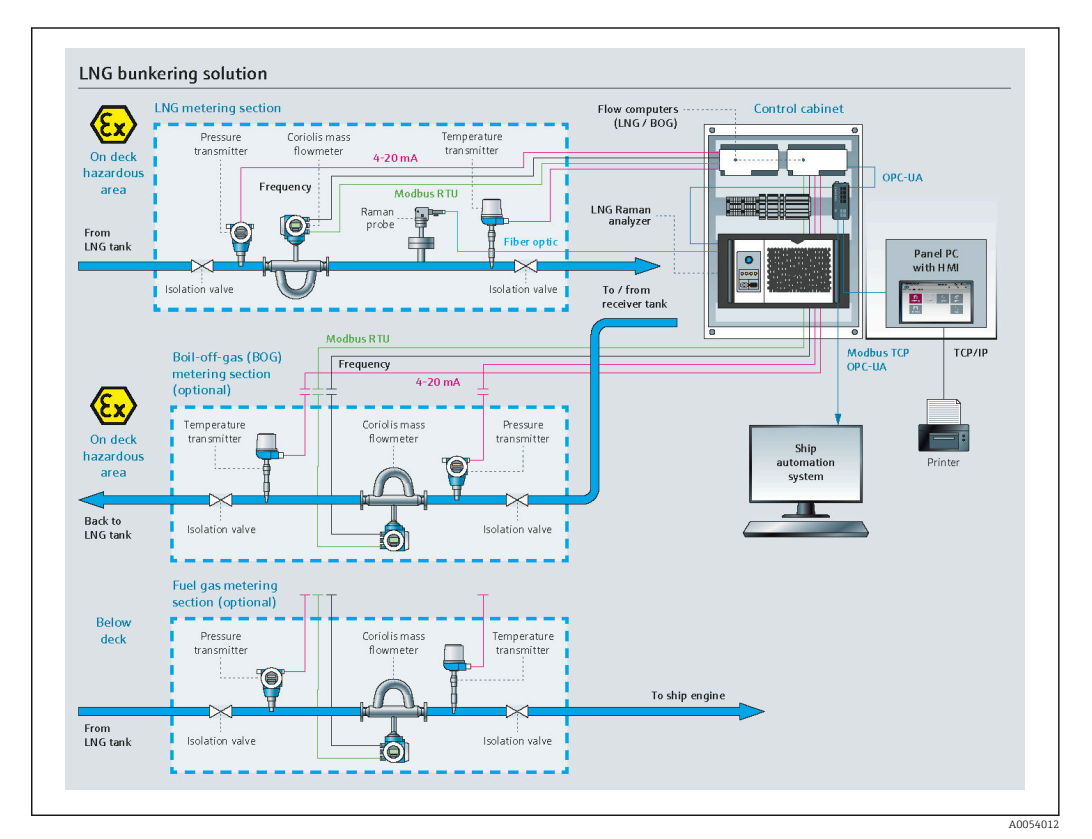

I Systemübersicht

## 3.2 Systemaufbau

Der LNG-/BOG-/Brenngas-Durchflussrechner ist das Herzstück des Systems und dient zur Erfassung verschiedener Prozessdaten der jeweiligen LNG-/BOG-/Brenngas-Durchflussmessgeräte. Verschiedene Signaltypen werden zwischen dem Durchflussrechner und den Feldgeräten und Raman-Analysator über einen Ethernet-Switch übertragen.

Alle Echtzeitsignale werden auf dem Panel-PC synchronisiert und dem Bediener über die touchfähige HMI zur Verfügung gestellt. Berichte mit Messergebnissen werden ebenfalls gespeichert und können abgerufen, angezeigt und exportiert werden.

## 3.3 Änderung des Kontrollsystems

Nur entsprechend geschultes und qualifiziertes Personal darf Änderungen am Kontrollsystem vornehmen. Weitere Unterstützung erhalten Sie bei Ihrer Endress+Hauser Vertriebszentrale vor Ort.

### 3.4 Betrieb des LNG Bunkering Systems

Um einen fehlerfreien Betrieb und die bestmögliche Messgenauigkeit zu gewähren, müssen die definierten Installationshinweise beachtet werden. Bei eichpflichtigen Installationen ist darauf zu achten, das LNG Bunkering System nur in den definierten Eichgrenzen zu betreiben.

## 4 Warenannahme und Produktidentifizierung

### 4.1 Warenannahme

Folgende Punkte nach Erhalt der Ware beachten:

- Verpackung auf sichtbare Transportschäden prüfen.
- Verpackung vorsichtig entfernen, um Beschädigungen zu vermeiden.
- Lieferung prüfen und sicherstellen, dass sie vollständig und mit der Bestellung übereinstimmt.
- Alle Begleitdokumente aufbewahren.

Die Dokumentation ist im Lieferumfang des Schaltschranks enthalten und umfasst:

- Die vorliegende Betriebsanleitung
- Schaltplan des LNG Bunkering Kontrollsystems

Das Kontrollsystem darf nicht in Betrieb genommen werden, wenn zuvor festgestellt wurde, dass die Lieferung beschädigt ist. In diesem Fall bitte die Endress+Hauser Vertriebszentrale kontaktieren. Das Kontrollsystem möglichst in der Originalverpackung an Endress+Hauser zurücksenden.

### 4.2 Produktidentifizierung

#### 4.2.1 Typenschilder Schaltschrank des Kontrollsystems

Zwei Typenschilder befinden sich auf dem Schaltschrank, mit denen dieser eindeutig identifiziert werden kann.

| Criteria Provide: AG<br>Kinematriases 7<br>Cit-4153 Reinech/Switzerland Endress+Hauser                                                                                                    | Endress+Hauser Flowtec AG<br>Kägerstrasse 7<br>CH-4153 Reinach/Switzerland Endress+Hauser 🖽                                                                                                    |
|----------------------------------------------------------------------------------------------------|----------------------------------------------------------------------------------------------------|
| LNG Bunker Metering System                                                                                                    | LNG Bunker Metering System – Control Unit                                                                                                    |
| Serial number LNG Line 1: XXXXXXXXXXXXXXXXXXXXXXXXXXXXXXXXXXX                                                                                                    | Order code: DSK1LN-XXXXXXXXXXXXXXXXXXXXXXXXXXXXXXXXXXXX                                                                                                    |
| Accuracy class:     1.5       Product:     LNG/BOG       Max. flow rate:     XXX/XXX t/h       Min. flow rate:     XXX/XXX t/h       Min. measured quantity:     XXX/XXX t/h       Max. ressure     19 bar abs.       PådD drawing number:     324006–0000ZAA | Externed order code:         DSN 11/4-AAAAAAAAAAA           Power:         AC 110240 V 50/60 Hz           HMI SW:         XX.XX.XX           (HASH)         FC SW:           FC SW:         XX.XX.XX                                                                                                    |
| Temperature range (LNG): -200120 °C<br>Temperature range (BOG): -200120 °C                                                                                                    |                                                                                                    |
| Temperature range (ambient): -25+55 °C                                                                                                    |                                                                                                    |
| EC type-examination cufficate Number T11948                                                                                                    | Evaluation certificate number TC11955 / TC11943                                                                                                    |
| Meter Line 1: LNG Meter Line 2: BOG                                                                                                    | ▲→□ Year of Manufacturing: 20XX                                                                                                    |
|                                                                                                    |                                                                                                    |
|                                                                                                    | Image: State of the state of the state of |
| 0 0                                                                                                    |                                                                                                    |
| A00540                                                                                                    | 14                                                                                                    |
| 🗟 2 Typenschild LNG Bunkering System                                                                                                    |                                                                                                    |

## 5 Lagerung und Transport

### 5.1 Lagerbedingungen

Folgende Hinweise bei der Lagerung beachten:

- ► Zum Schutz vor Stößen in der Originalverpackung lagern.
- ► Vor Sonneneinstrahlung schützen, um unzulässig hohe Oberflächentemperaturen zu vermeiden.
- ► Trocken und staubfrei lagern.
- ► Nicht im Freien aufbewahren.
- ► Lagerungstemperatur: -25 ... +60 °C (-13 ... +140 °F)

### 5.2 Produkt transportieren

Folgende Hinweise beim Transport beachten:

- > Zum Schutz vor Stößen in der Originalverpackung lagern.
- ► Vor Sonneneinstrahlung schützen, um unzulässig hohe Oberflächentemperaturen zu vermeiden.
- ► In der Transportbox zum Einsatzort transportieren, in der es geliefert wurde.

### 5.3 Verpackungsentsorgung

Alle Verpackungsmaterialien sind umweltfreundlich und zu 100 % recyclebar:

- Umverpackung des Geräts
  - Stretchfolie aus Polymer gemäß EU-Richtlinie 2002/95/EC (RoHS)
- Verpackung
  - Holzkiste behandelt nach Standard ISPM 15, bestätigt durch IPPC-Logo
  - Karton gemäß europäischer Verpackungsrichtlinie 94/62EG, Bestätigung der Recyclingfähigkeit durch angebrachtes Resy-Symbol
- Transportmaterial und Befestigungsmaterial
  - Kunststoff-Einwegpalette
  - Kunststoffbänder
  - Kunststoff-Klebestreifen
- Füllmaterial
  - Papierpolster

## 6 Einbau

### 6.1 Schaltschrank des Kontrollsystems montieren

Der Schaltschrank des Kontrollsystems wird mit Halterungen für die Wandmontage geliefert und ist mit geeignetem Befestigungsmaterial an einer stabilen Wand zu montieren.

Nachfolgend sind die verschiedenen Ausführungen des Kontrollsystems mit den dazugehörigen Montagehalterungen dargestellt.

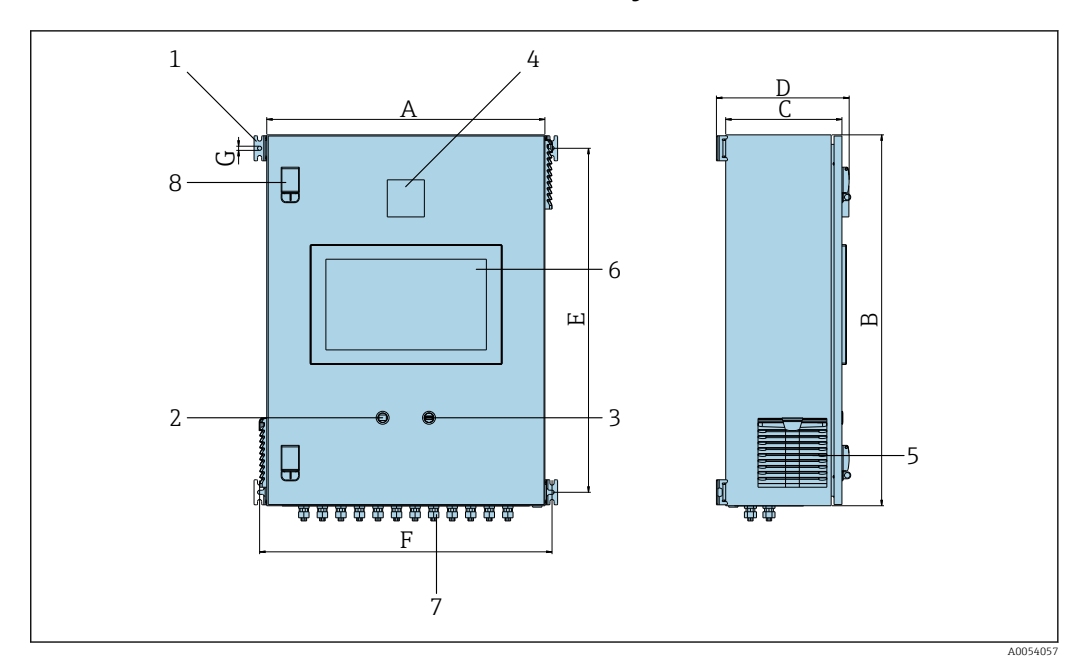

#### 6.1.1 Schaltschrank ohne Raman-Analysator

- Befestigungslaschen Ethernet-Anschluss 1
- 2
- 3 USB-Anschluss
- 4 Antenne
- 5 Filter
- 6 7 Display
- Kabelverschraubungen 8
- Türverriegelung

#### Maße in SI-Einheiten

| Version          | A [mm] | B [mm] | C [mm] | D [mm] | E [mm] | F [mm] | G [mm] |
|------------------|--------|--------|--------|--------|--------|--------|--------|
| LNG/LNG+BOG      | 600    | 800    | 250    | 286    | 742    | 631    | 9      |
| LNG+BOG+Fuel Gas | 800    | 1000   | 300    | 336    | 942    | 831    | 9      |

#### Maße in US-Einheiten

| Version          | A [in] | B [in] | C [in] | D [in] | E [in] | F [in] | G [in] |
|------------------|--------|--------|--------|--------|--------|--------|--------|
| LNG/LNG+BOG      | 23.6   | 31.5   | 9.85   | 11.26  | 29.21  | 24.85  | 0.36   |
| LNG+BOG+Fuel Gas | 31.5   | 39.4   | 11.82  | 13.23  | 37.09  | 32.72  | 0.36   |

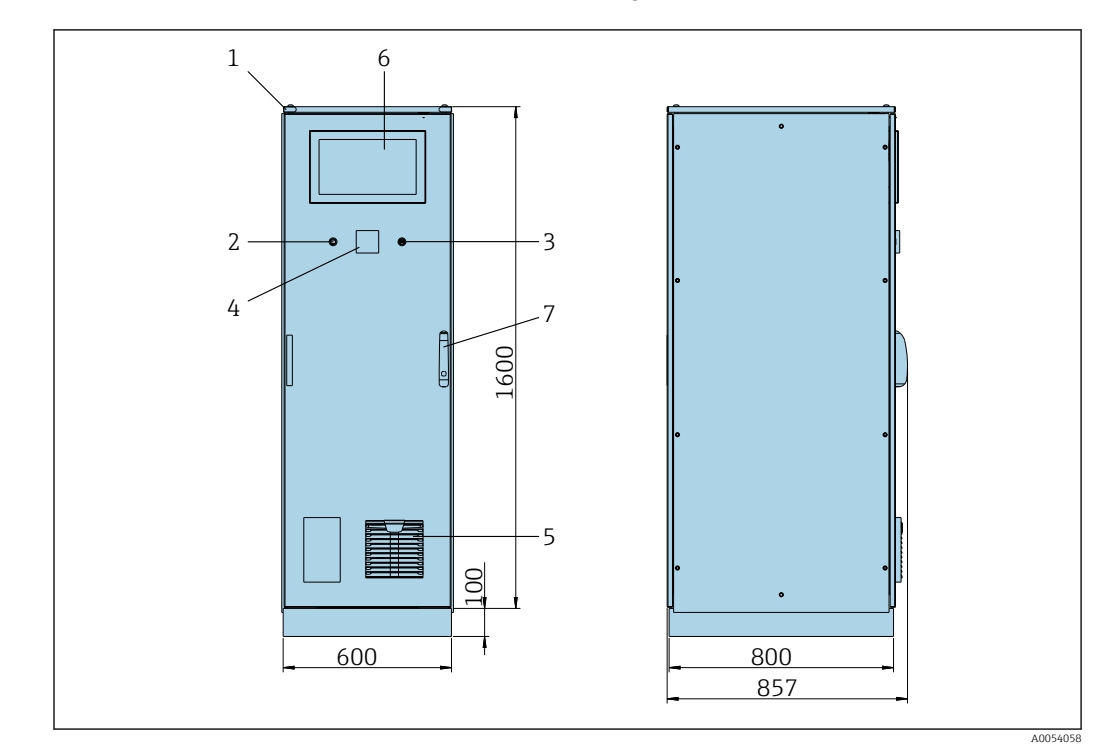

#### 6.1.2 Schaltschrank mit Raman-Analysator

- 1 Hebeösen
- 2 Ethernet-Anschluss
- 3 USB-Anschluss
- 4 Antenne
- 5 Filter 6 Display
- 7 Türverriegelung

## 6.2 Verplombung/Verriegelung

### 6.2.1 Verriegelung von Einstellungen

Die Einstellungen des Systems werden durch einen Hardware-Schalter im Inneren des Schaltschranks verriegelt. Wenn der Schalter auf **Sealed** gestellt wird, können keine eichrelevanten Einstellungen verändert werden. Wenn der Schalter auf **Unsealed** gestellt wird, zeigt die HMI eine entsprechende Fehlermeldung.

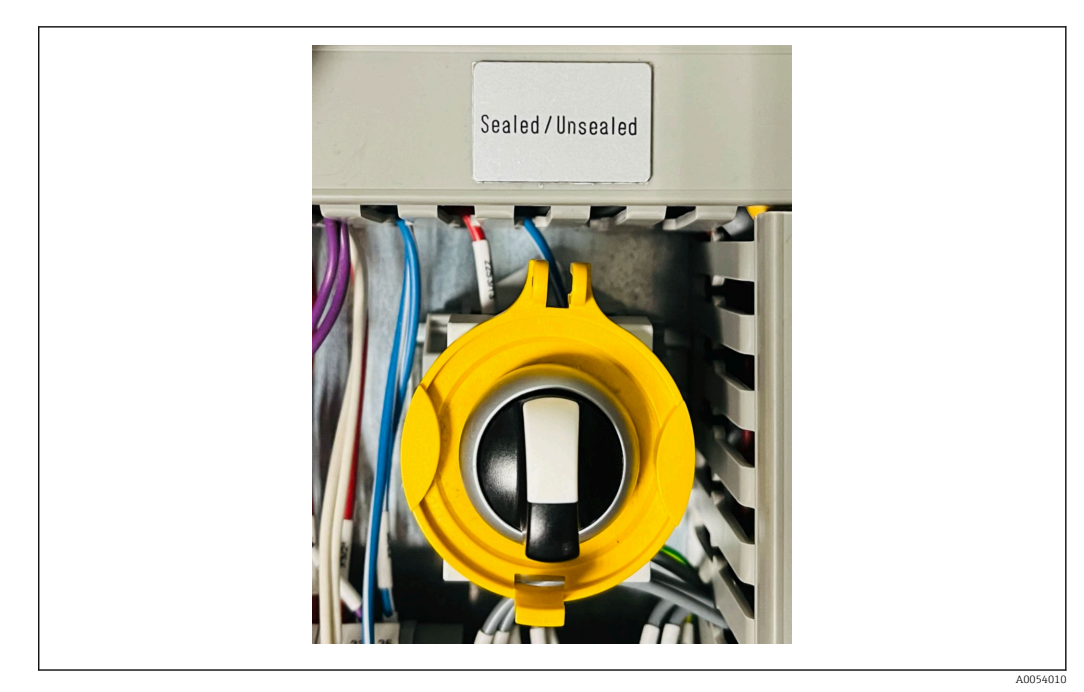

E 4 Eichschalter

### 6.2.2 Verplombung vom Schaltschrank

Die Kabeleinführungen im Schaltschrank müssen vor unbefugtem Zugriff geschützt werden. Die Platten mit den Kabeleinführungen sind mit Verschlussschrauben befestigt. Die Verschlussschrauben müssen gemäß der folgenden Abbildung verplombt werden:

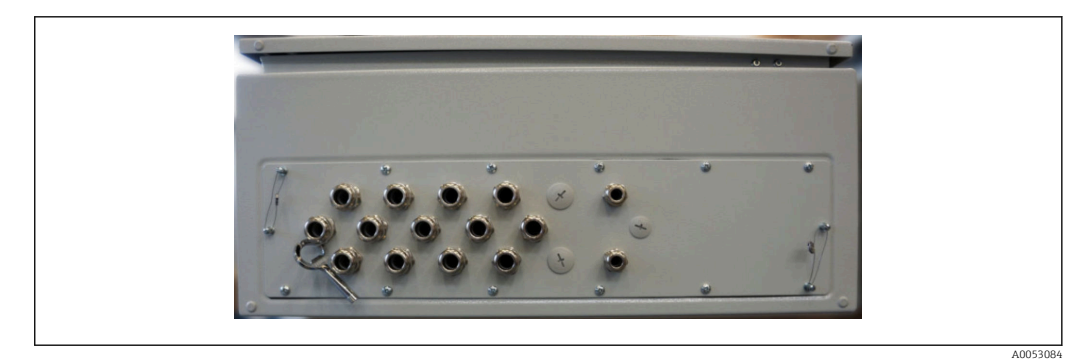

#### 🗟 5 Positionen der Kabeleinführungen

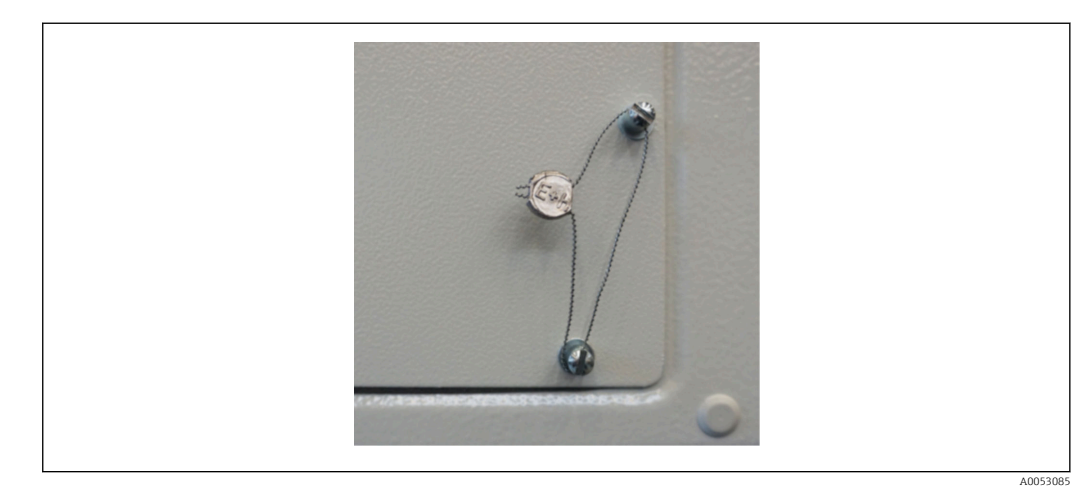

6 Verschlussschrauben mit Plompe

Nach Inbetriebnahme des Systems kann die Türverriegelung gemäß der folgenden Abbildung verplombt werden:

Türverriegelung mit Plombe

#### 6.2.3 USB-/Ethernet-Schnittstellen

Für den Eichbetrieb muss die Ethernet-Schnittstelle plombiert werden. Wenn der Zugriff auf die USB-Schnittstelle nicht erlaubt ist, kann auch diese plombiert werden.

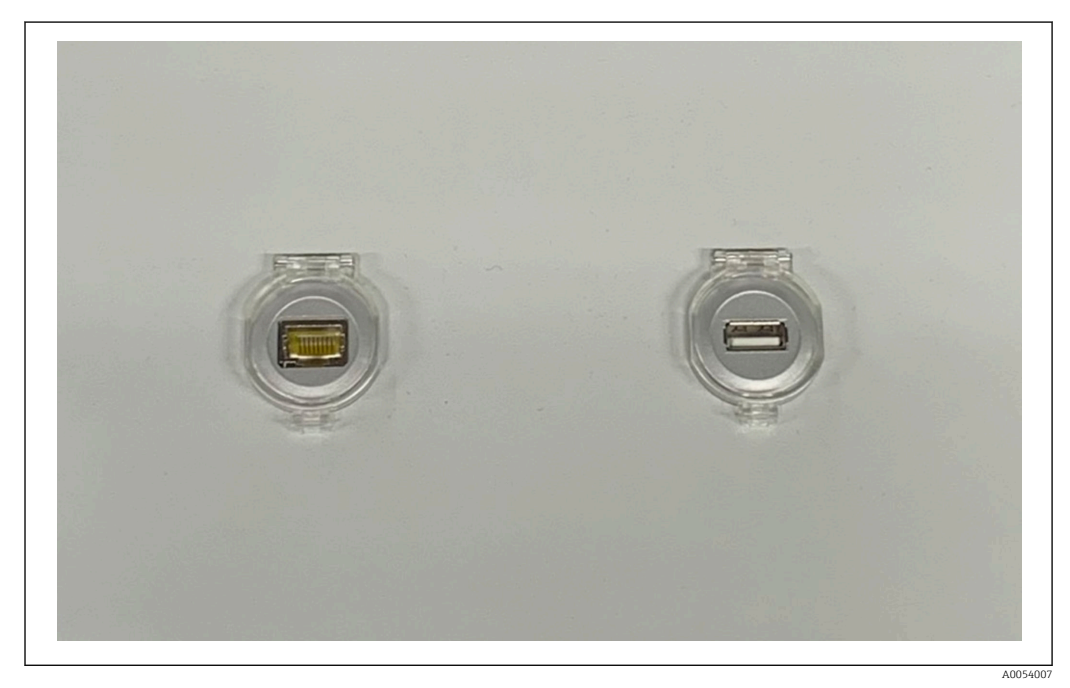

🗷 8 USB-/Ethernet-Anschlüsse

### 6.3 Anschlussbedingungen

#### 6.3.1 Erforderliche Werkzeuge

- Für Kabeleinführungen: Die entsprechenden Werkzeuge verwenden
- Für Sicherungskralle (Edelstahlgehäuse): 8 mm Schraubenschlüssel
- Abisolierzange
- Bei Verwendung von Standard Kabeln: Crimpzange für Aderendhülse
- Crimpwerkzeug für Keystone-Buchse und Stecker Kat. 6A
- Universalmessgerät zur Kabelprüfung

Einbau

#### 6.3.2 Verbindungskabel

#### **WARNUNG**

#### Da der Schaltschrank in einer maritimen Umgebung installiert ist,

unterliegen die Anschlusskabel und Kabeleinführungen speziellen Anforderungen.

• Die Anforderungen in dieser Betriebsanleitung müssen erfüllt werden.

Es dürfen ausschließlich Netz- und Signalkabel verwendet werden, die in der Schiffsindustrie gemäß modernster Technologie und nach allgemein anerkannten Regeln der Technik zugelassen sind:

- Bei allen verlegten Kabeln muss es sich um spezielle Kabel für die Schiffsindustrie handeln. Darüber hinaus müssen sie die Anforderungen hinsichtlich der Schiffsklasse erfüllen und über andere erforderliche Zulassungen verfügen.
- Es empfiehlt sich, Panzerkabel zu verwenden und diese zum Schutz vor mechanischen Beschädigungen in festen oder flexiblen Kabelkanälen zu verlegen.
- Alle Signalkabel müssen geerdet sein. Wenn mehradrige Kabel verwendet werden, müssen die einzelnen Signalkabel individuell geerdet werden.
- Bei allen Ethernet-Verbindungskabeln muss es sich um den Kabeltyp S/FTP Kategorie 7 (mit Geflechtschirm als Paarabschirmung und mit Folienschirm als Gesamtabschirmung) handeln.
- Erforderliche Drahtquerschnitte:
  - Signalkabel: 0,75 mm<sup>2</sup>
  - Netzkabel f
    ür AC: 1,5 mm<sup>2</sup>

### 6.3.3 Ethernet-Anschluss

Die RJ-45 Ethernet-Anschlüsse der Ethernet-Kabel müssen folgende Spezifikationen erfüllen: Keystone-Buchse Kat. 6A

#### 6.3.4 Kabeleinführungen und Verteilerbox

Die Kabeleinführungen müssen alle Sicherheitsbedingungen erfüllen, die am Installationsort gelten. Hierzu können gehören:

- Schutz vor klimatischen Bedingungen
- Schutz vor Korrosion
- Verschließen von nicht verwendeten Kabeleinführungen durch Blindstopfen

Die zusätzliche Verwendung von Dichtungsmasse zur Abdichtung von Anschlussfugen und -verbindungsstellen ist allgemein üblich und hat sich in der Praxis als effektiv erwiesen.

### 6.4 Spezielle Anschlusshinweise

#### Verdrahtung des Schaltschranks

Alle Feldgeräte werden direkt über das LNG Bunkering Kontrollsystem gespeist.

Für das LNG Bunkering Kontrollsystem und die zugehörigen Geräte wird die Verwendung einer unterbrechungsfreien Stromversorgung (USV) empfohlen.

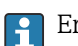

Erforderliche Nennleistungen  $\rightarrow \square 61$ 

## 7 Inbetriebnahme

### 7.1 Software-Update

Wenn für eines der folgenden Programme ein Update erforderlich ist, muss das Update vor der Inbetriebnahme stattfinden.

- HMI
- Durchflussrechner-App

### 7.2 Systemeinstellungen

Die Systemeinstellungen umfassen im Allgemeinen Benutzereinstellungen (z. B. Datum und Uhrzeit, Dateipfad), Kommunikation (z. B. IP-Adresse) und andere Konfigurationen.

 $\square$  Für weitere Informationen → □ 21

## 8 Bedienung

### 8.1 HMI-Navigation

Die folgende Übersicht zeigt, wie der Benutzer zwischen den Anzeigen navigieren kann. Abhängig von der Benutzergruppe sind einige Anzeigen möglicherweise nicht verfügbar und daher ausgegraut.

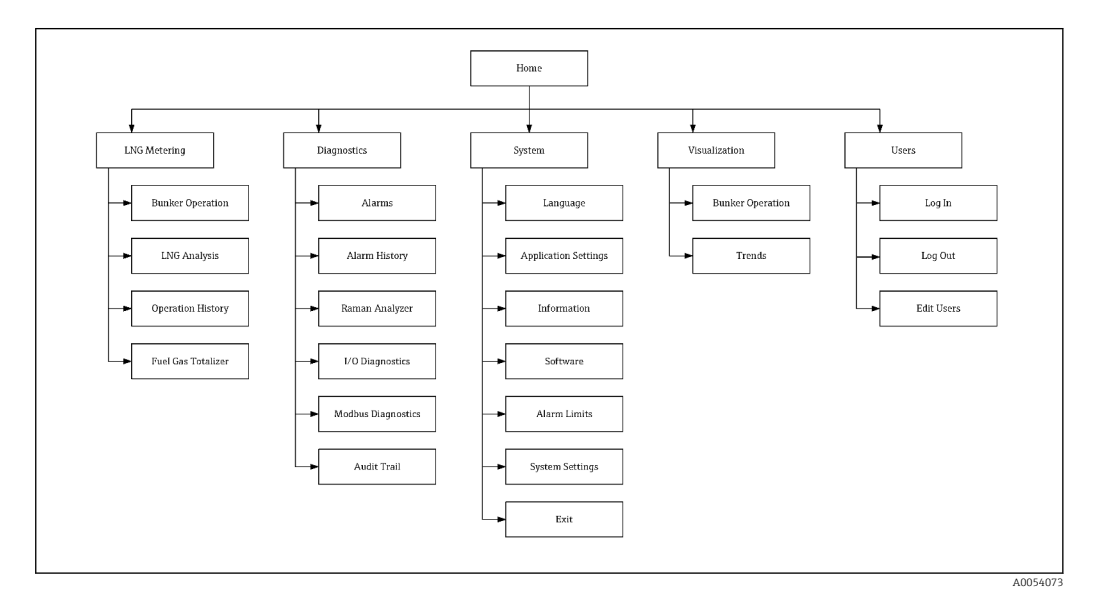

## 8.2 Allgemeine Information

### 8.2.1 Statusleiste

Die Statusleiste befindet sich am oberen Bildschirmrand und enthält folgende Inhalte:

- Systemname
- Kundenname
- Systemdatum, Systemzeit
- Logo Endress+Hauser

| LNG Metering Computer | Demo | 2023/APR/13 10:16:30 Endress+Hauser |         |
|-----------------------|------|-------------------------------------|---------|
|                       |      |                                     | 4005279 |

### 8.2.2 Navigationsleiste

Die Navigationsleiste befindet sich am oberen Bildschirmrand direkt unter der Statusleiste und ermöglicht die Navigation zwischen den einzelnen Darstellungen.

Die aktuelle Anzeige ist blau hinterlegt.

Die aktuelle Anzeige enthält zudem den aktuell angemeldeten Benutzer, den Status des Eichschalters und den Systemstatus (OK, Warnung, Fehler).

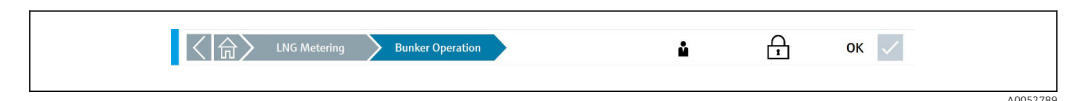

#### Zugriffsrechte 8.3

Bestimmte Funktionen stehen nur Benutzern mit höheren Zugriffsrechten zur Verfügung.

Folgende Benutzerstufen stehen zur Verfügung:

| Benutzername  | Passwort      |
|---------------|---------------|
| operator      | operator      |
| supervisor    | supervisor    |
| administrator | administrator |

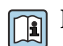

Für weitere Informationen  $\rightarrow \triangleq 52$ 

### 8.4 Anzeige "Startseite"

Bei jedem Einschalten oder Neustart des LNG Bunkering Kontrollsystems wird das HMI-Programm automatisch geladen und anschließend der Startbildschirm angezeigt.

Von hier aus kann der Bediener zu den folgenden Hauptbereichen navigieren:

- LNG-Messung
- Diagnostik
- System
- Visualisierung
- Benutzer

P Der ausgegraute Hauptbereich **Benutzerführung** ist vorübergehend nicht vorhanden.

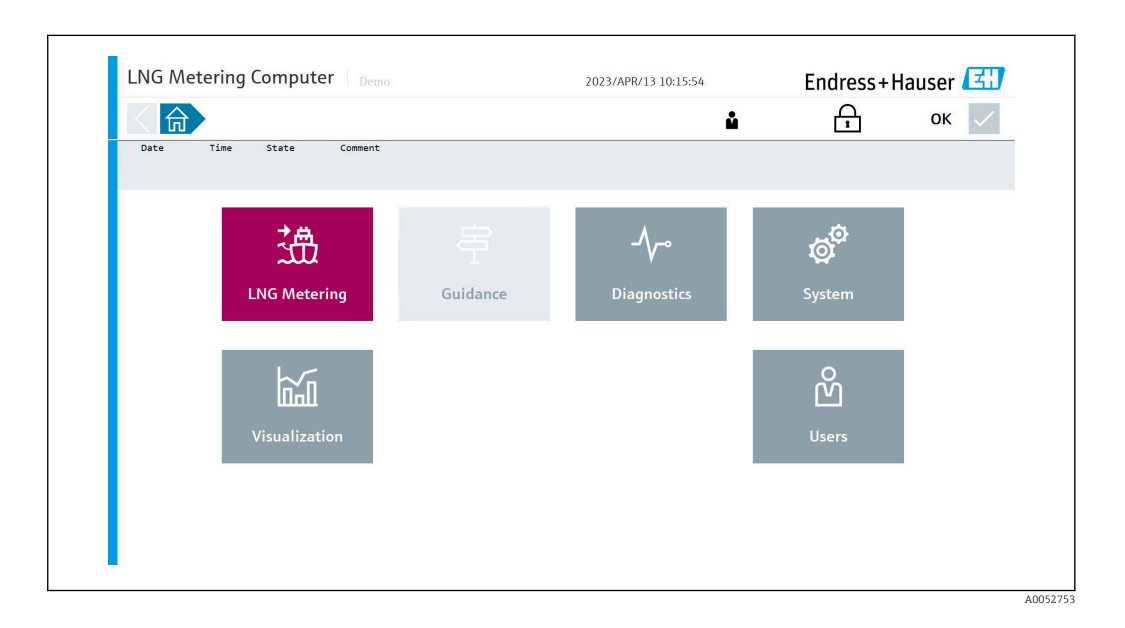

### 8.5 Anzeige "LNG-Messung"

Die Anzeige "LNG-Messung" zeigt die Details zu einem Bunkervorgang.

In der Anzeige "Startseite" auf **LNG-Messung** tippen. Die Anzeige "LNG-Messung" wird geöffnet.

Hier kann der Bediener zu den folgenden Unterbereichen navigieren:

- Bunkerbetrieb
- LNG-Analyse
- Betriebsverlauf
- Brenngas-Summenzähler

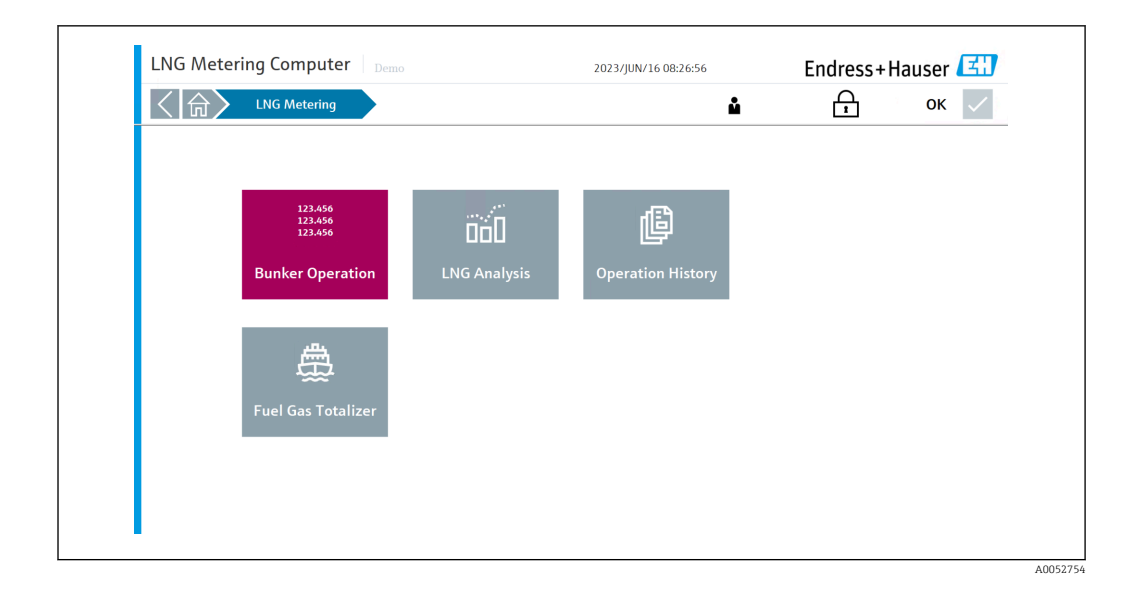

#### 8.5.1 Anzeige "Bunkerbetrieb"

Bunkerbetrieb ist die Hauptanzeige in der Software, über die der Bediener Messvorgänge verwalten und durchführen kann.

In der Anzeige "LNG-Messung" auf **Bunkerbetrieb** tippen. Die Anzeige "Bunkerbetrieb" wird geöffnet.

| < ()               | LNG Metering                                                                            | Bunker O                    | peration                                        |                    |              | <b>▲</b>              | ок          |
|--------------------|-----------------------------------------------------------------------------------------|-----------------------------|-------------------------------------------------|--------------------|--------------|-----------------------|-------------|
|                    | Current Operation                                                                       |                             | Mass Totalizer                                  | CT Metering Result | LNG          | Energy Totalizer      | LNG         |
| Start Operation    | Operation Start Date/<br>2023/JUL/21 07:09<br>Operation End Date/T<br>2023/JUL/21 07:09 | Time<br>5:45<br>ime<br>5:55 | Non-resettable Totalizer<br>Delivery<br>Loading | 831.5<br>4.6       | 28 t<br>19 t | Gross Calorific Value | 0.000 MJ/k  |
|                    | Current Operation Nur<br>39                                                             | nber                        | lotal Iransferred                               | 0.00               | 0 t          | lotal Iransferred     | 0.000 GJ    |
| End Operation      | LNG Current Proper                                                                      | ties                        | Mass Totalizer                                  | CT Metering Result | BOG          | Energy Totalizer      | BOG         |
| _ <b>⇒</b>         | LNG Temperature<br>Gross Calorific Value                                                | -179.7 °C<br>54.508 MJ/kg   | Non-resettable Totalizer<br>Delivery<br>Loading | 27.2<br>0.0        | 30 t<br>74 t | Gross Calorific Value | 50.000 MJ/k |
| Operation Settings | MN PKI<br>Methane 90.423 mo                                                             | 74.0 -                      | Total Transferred                               | 0.00               | 00 t         | Total Transferred     | 0.000 GJ    |
|                    | Mass Flow                                                                               |                             |                                                 |                    |              |                       |             |
|                    | LNG Mass Flow                                                                           | 0.0 t/h                     |                                                 |                    |              |                       |             |
| Show BTD           | BOG Mass Flow                                                                           | 0.000 t/h                   |                                                 |                    |              |                       |             |
|                    | Massal or Terminals                                                                     |                             | Transfer Daints                                 |                    |              |                       | POC         |

Die Schaltflächen zum Starten/Stoppen der Messung befinden sich auf der linken Seite. Es folgt das Start-/Enddatum/-zeit des Vorgangs und die aktuelle Vorgangsnummer. Die jeweiligen Massen-/Energiezähler der LNG- und BOG-Messung werden auf der rechten Seite angezeigt.

Die Messung und die Summenzähler für BOG/Energie/MMBTU/Methanzahl können nach Bedarf ein- und ausgeschaltet werden. Für weitere Informationen  $\rightarrow \square 37$ 

In den Betriebsparametern kann der Bediener die folgenden Parameter konfigurieren:

- Name des empfangenden Schiffes
- Übergabepunkt
- BOG aktivieren/deaktivieren
- Bruttoheizwert des BOG

Das System verfügt für das Starten des Messvorgangs über folgende Verriegelungen:

- Betriebsparameter bestätigt
- Durchfluss muss Null sein
- Kein Systemfehler aktiv

Falls nicht alle Startbedingungen erfüllt sind, wird dies dem Bediener angezeigt.

| < ()               | LNG Metering Bu                                    | nker Operation        |                    | í    | <u>م</u>              | ок        |
|--------------------|----------------------------------------------------|-----------------------|--------------------|------|-----------------------|-----------|
|                    | Current Operation                                  | Mass Totalizer        | CT Metering Result | LNG  | Energy Totalizer      | LI        |
|                    | Operation Start Date/Time<br>2023/IUI /21 07:05:45 | Non-resettable Totali | zer 831 5          | 28 t | Gross Calorific Value | 0.000 MJ  |
| Start Operation    | Operation End Date/Time<br>2023/IUI /21 07:05:55   | E Info Message        | 051.5              | 201  | <                     |           |
|                    | Current Operation Number                           | (i) Operation Se      | ttings not set     |      | Total Transferred     | 0.000 G   |
| End Operation      | LNG Current Properties                             |                       |                    |      | inergy Totalizer      | B         |
|                    | LNG Temperature -179.7                             | °C                    |                    |      | Gross Calorific Value | 50.000 MJ |
| ∠⇒                 | Gross Calorific Value 54.508                       | MJ/k                  |                    |      |                       |           |
| ( <del>,</del> )   | MN PKI 74.0                                        | -                     |                    | _    | Total Transferred     |           |
| Operation Settings | Methane 90.423 mol%                                |                       | 0.00               | 00 t |                       | 0.000 G   |
|                    | Mass Flow                                          |                       |                    |      |                       |           |
|                    | LNG Mass Flow 0.0                                  | t/h                   |                    |      |                       |           |
| Show BTD           | BOG Mass Flow 0.000                                | t/h                   |                    |      |                       |           |
|                    | Verrel or Terminal:                                | Transfer Poi          | nt:                |      |                       | B         |

Wenn alle Bedingungen erfüllt sind, "Messung starten" drücken. Die Messung beginnt und der entsprechende Summenzähler beginnt ebenfalls zu zählen.

| 〈命〉                | LNG Metering                                      | Bunker Operation      |                 | ů                  | A                 | ок 🗸         |
|--------------------|---------------------------------------------------|-----------------------|-----------------|--------------------|-------------------|--------------|
|                    |                                                   |                       | _               |                    |                   |              |
|                    | Current Operation                                 | Operation Settings    |                 |                    | gy Totalizer      | LNG          |
|                    | Operation Start Date/Time<br>2023/IUL/21 07:05:45 | Vessel or Terminal    |                 |                    | s Calorific Value | 0.000 MJ/kg  |
| Start Operation    | Operation End Date/Time<br>2023/JUL/21 07:05:55   | Select Transfer Point | Starboard 1     | Starboard 2        | al Transferred    |              |
|                    | Current Operation Number<br>39                    |                       | Port 1          | Port 2             |                   | 0.000 GJ     |
|                    | LNG Current Properties                            |                       |                 |                    | gy Totalizer      | BOG          |
|                    | LNG Temperature                                   |                       |                 |                    | s Calorific Value | 50.000 MJ/kg |
| ∠⇒                 | Gross Calorific Value 5                           | Select MN Method      | РКІ             | CARB ISO 15403 L/C |                   |              |
| ( <del>,</del>     | MN PKI                                            |                       | ISO 15403 H/C   |                    | al Transferred    |              |
| Operation Settings | Methane 90.423 mol%                               |                       |                 |                    |                   | 0.000 GJ     |
|                    | Mass Flow                                         | Use BOG               | Yes             | No                 |                   |              |
|                    | LNG Mass Flow                                     | BOG Gross CV          | 50.000          | MI/kg              |                   |              |
|                    | BOG Mass Flow                                     |                       |                 |                    |                   |              |
|                    |                                                   |                       |                 | Close              |                   |              |
|                    | Vessel or Terminal                                | -                     | Transfer Point: |                    |                   | BOG          |

Die Messung kann nur beendet werden, wenn der gemessene Durchfluss Null ist. Dies ist ebenfalls eine Verriegelung, die als Abbruchbedingung ausgelegt ist.

Wenn der Durchfluss Null und die Messung beendet ist, "Messung stoppen" drücken.

| 〈合〉                | LNG Metering                                                       | Bunker O                  | peration                                        |                    |              | <u>ب</u>              | ок 🗸              |
|--------------------|--------------------------------------------------------------------|---------------------------|-------------------------------------------------|--------------------|--------------|-----------------------|-------------------|
| Operation Runni    | ng                                                                 |                           |                                                 |                    |              |                       |                   |
|                    | Current Operation                                                  |                           | Mass Totalizer                                  | CT Metering Result | LNG          | Energy Totalizer      | LNG               |
| Start Operation    | Operation Start Date/<br>2023/JUL/21 08:25<br>Operation End Date/T | Time<br>5:45<br>ime       | Non-resettable Totalizer<br>Delivery<br>Loading | 838.8<br>4.7       | 19 t<br>79 t | Gross Calorific Value | 54.508 MJ/k       |
|                    | Current Operation Nur<br>40                                        | mber                      | Total Delivery                                  | 7.13               | 1 t          | Total Delivery        | 388.697 <b>GJ</b> |
| End Operation      | LNG Current Proper                                                 | ties                      | Mass Totalizer                                  | CT Metering Result | BOG          | Energy Totalizer      | BOG               |
|                    | LNG Temperature<br>Gross Calorific Value                           | -179.7 °C<br>54.508 MJ/kg | Non-resettable Totalizer<br>Delivery<br>Loading | 27.55              | 57 t<br>77 t | Gross Calorific Value | 50.000 MJ/k       |
| Operation Settings | MN PKI<br>Methane 90.423 mo                                        | 74.0 -                    | Total Delivery Return                           | 0.32               | 4 t          | Total Delivery Return | 16.200 <b>GJ</b>  |
|                    | Mass Flow                                                          |                           |                                                 |                    |              |                       |                   |
| Show BTD           | LNG Mass Flow<br>BOG Mass Flow                                     | 0.0 t/h<br>0.000 t/h      |                                                 |                    |              |                       |                   |
|                    |                                                                    |                           |                                                 | 5. I. I.I.         |              |                       |                   |

Nach Beendigung der Messung kann der Bediener durch Drücken der Taste "Show BTD" ein "Bunker Transfer Document (BTD)" anzeigen, speichern und ausdrucken.

| <合 LNG Mete       | ering Bunker Operation                        |                      | ů                                     | A                                  | ок 🗸     |
|-------------------|-----------------------------------------------|----------------------|---------------------------------------|------------------------------------|----------|
|                   | I NG Bunker Transfer Document BTD             |                      | Proc                                  | ess Conditions (FWA)               |          |
|                   | Transfer To/From                              | Vessel 1             | LNG Temperature                       | -179.7 °C                          |          |
|                   | Operation Number                              | 40                   | ING Pressure                          | 0.765 bar(a)                       | LNC      |
|                   | Type of Operation                             | Delivery             | BOG Temperature                       | -160.8 °C                          | 200 1410 |
| Print BTD         | Transfer Point                                | Starboard 1          | BOG Pressure                          | 1.373 bar(a)                       | 100 Mg/1 |
| Ci. 10            | Correction Volume                             | 0.000 m <sup>3</sup> |                                       | Composition (DMA)                  |          |
| Start C           | BOG Used for BTD                              | True                 | LING                                  | Composition (FWA)                  |          |
|                   | Operation Start Date/Time                     | 2023/JUL/21 08:25:45 | Methane CH4                           | 90.423 %                           |          |
|                   | Operation End Date/Time                       | 2023/JUL/21 08:27:52 | Ethane C2H6                           | 5.802 %                            |          |
|                   | Error During Operation                        | False                | Propane C <sub>3</sub> H <sub>8</sub> | 3.472 %                            | 10 GI    |
|                   |                                               |                      | I-Butane I-C4H10                      | 0.000%                             |          |
| Save to USB Drive | Mass Transferred (CT R                        | esult)               | n-Butane n-CoH10                      | 0.000 %                            |          |
| End O             | LNG Totalizer Delivery Start                  | 831.528 t            | I-Pentane I-CsH12                     | 0.000 %                            | BOO      |
| End O             | LNG Totalizer Loading Start                   | 4.619 t              | n-Pentane n-CsH12                     | 0.000%                             |          |
|                   | LNG Totalizer Delivery End                    | 838.819 t            | Nitrogen N2                           | 0.303 %                            | 100 MJ/I |
| ξ <b>√</b> ξ      | LNG Totalizer Loading End                     | 4.779 t              | LNG Properties acc                    | . ISO 6976:2016 for Real Gas (FWA) |          |
|                   | LNG Mass Transferred                          | 7.131 t              | Gross Calorific Value                 | 54.508 MJ/kg                       |          |
|                   | LNG Mass Transferred Corrected                | 7.131 t              | Net Calorific Value                   | 49.233 MJ/kg                       |          |
| Verify BTD File   | BOG Totalizer Delivery Start                  | 27.230 t             | Gross Wobbe Index                     | 52.520 MJ/m <sup>3</sup>           |          |
| Operatio          | BOG Totalizer Loading Start                   | 0.074 t              | Net Wobbe Index                       | 47.437 MI/m <sup>3</sup>           | 0.01     |
| Operatio          | BOG Totalizer Delivery End                    | 27.557 t             | Density @15C/1.01325 Bar              | 0.758 kg/m <sup>3</sup>            | 10 G     |
|                   | BOG Totalizer Loading End                     | 0.077 t              | INC Densit                            | ICO (E70-2017 (EWA)                |          |
|                   | BOG Mass Returned                             | 0.324 t              | LING Densit                           | y acc. 150 6578:2017 (FWA)         |          |
|                   | Energy Transferrer                            | 1                    | Density @ Process Conditions          | 461.633 kg/m*                      |          |
| 5                 | I NG Energy Transferred                       | 388.697.61           | Metha                                 | ne Number - PKI (FWA)              |          |
|                   | cito citoray indipiendo                       | 16.200 GI            | Methane Number                        | 74 -                               | J        |
|                   | BOG Epergy Returned                           |                      |                                       |                                    | 1        |
| [i<br>Sho         | BOG Energy Returned<br>Net Transferred Energy | 372.497 GI           | Calorific Valu                        | ue Applied to BOG Return Gas       |          |

Γ

|                              |                                       | Endress+Hal                    | iser 📥          |
|------------------------------|---------------------------------------|--------------------------------|-----------------|
| EXAMPLE BARGE                |                                       |                                |                 |
| IMO Number                   |                                       |                                | 9812            |
| Local Registration ID        |                                       |                                | QG52            |
| Operation Number             |                                       |                                |                 |
| <b>Operation Information</b> |                                       | Process Conditions (FWA)       |                 |
| Transfer To/From             | Demo Vessel                           | LNG Temperature                | -179.7          |
| Operation Start Date/Time    | 2023/SEP/06 11:52:53                  | LNG Pressure                   | 0.744 ba        |
| Operation End Date/Time      | 2023/SEP/06 15:48:28                  | BOG Temperature                | -160.8          |
| Type of Operation            | Delivery                              | BOG Pressure                   | 1.373 ba        |
| Transfer Point               | Starboard 2                           | LNC Composition (EWA)          |                 |
| Correction Volume            | 0.723 m <sup>3</sup>                  | ENG Composition (F WA)         |                 |
| Error During Operation       | No                                    | Methane                        | 90.42           |
| BOG Used for BTD             | Yes                                   | Ethane                         | 5.802           |
| Mass Totalizor (CT Posult)   |                                       | Propane                        | 3.47.           |
| Mass Totalizer (CT Result)   |                                       | 1-Butane                       | 0.000           |
| LNG Totalizer Delivery Start | 3155.719 t                            | n-Butane                       | 0.000           |
| LNG Totalizer Loading Start  | 5.772 t                               | I-Pentane                      | 0.000           |
| LNG Totalizer Delivery End   | 5115.572 t                            | n-Pentane                      | 0.000           |
| LNG Totalizer Loading End    | 5.//2 t                               | Nulogen                        | 0.30.           |
| BOG Totalizer Denvery Start  | 140.7891                              | LNG Properties acc. ISO 6976:2 | 016 for Real Ga |
| BOG Totalizer Loading Start  | 0.0871                                | (FWA)                          |                 |
| BOG Totalizer Leading End    | 238.588 1                             | Gross Calorific Value          | 54.508 MJ       |
| BOO Totalizer Ebaulig Eliu   | 0.0871                                | Net Calorific Value            | 49.233 MJ       |
| Mass Transferred (CT Result) |                                       | Gross Wobbe Index              | 52.520 MJ       |
| LNG Mass Transferred         | 1959.853 t                            | Net Wobbe Index                | 47.437 MJ       |
| Correction Mass              | 0.348 t                               | Density @15C/1.01325 Bar       | 0.758 kg        |
| LNG Mass Transf. Corr.       | 1959.505 t                            |                                |                 |
| BOG Mass Returned            | 97.799 t                              | LNG Density acc. ISO 6578:201  | 7 (FWA)         |
| Energy Transferred           |                                       | Density @ Process Conditions   | 481.846 kg      |
| LNG Energy Transferred       | 106827.667 GJ                         | Methane Number - PKI           |                 |
| Correction Energy            | 18.989 GJ                             | Methane Number                 |                 |
| LNG Energy Transf. Corr.     | 106808.678 GJ<br>(101253.079 MMBTU)   | Calorific Value Applied to BOG | Return Gas      |
| BOG Energy Returned          | 4889.950 GJ<br>(4634.778 MMBTU)       | Gross Calorific Value          | 50.000 MJ       |
| Net Results (LNG - BOG)      |                                       |                                |                 |
| Net Transferred Mass         | 1861.706 t                            |                                |                 |
| Net Transferred Energy       | 101918.728 GJ<br>(96600.303 MMBTU)    |                                |                 |
| Cargo Officer Approval       | · · · · · · · · · · · · · · · · · · · | Chief Engineer Approval        |                 |
| Date:                        |                                       | Date:                          |                 |
| Signature:                   |                                       | Signature:                     |                 |
|                              |                                       |                                |                 |

### 8.5.2 Anzeige "LNG-Analyse"

In der Anzeige "LNG-Messung" auf **LNG-Analyse** tippen. Die Anzeige "LNG-Analyse" wird geöffnet. Hier werden die Gaszusammensetzung und weiterführende Kenngrössen zur Energieberechnung angezeigt.

A0054009

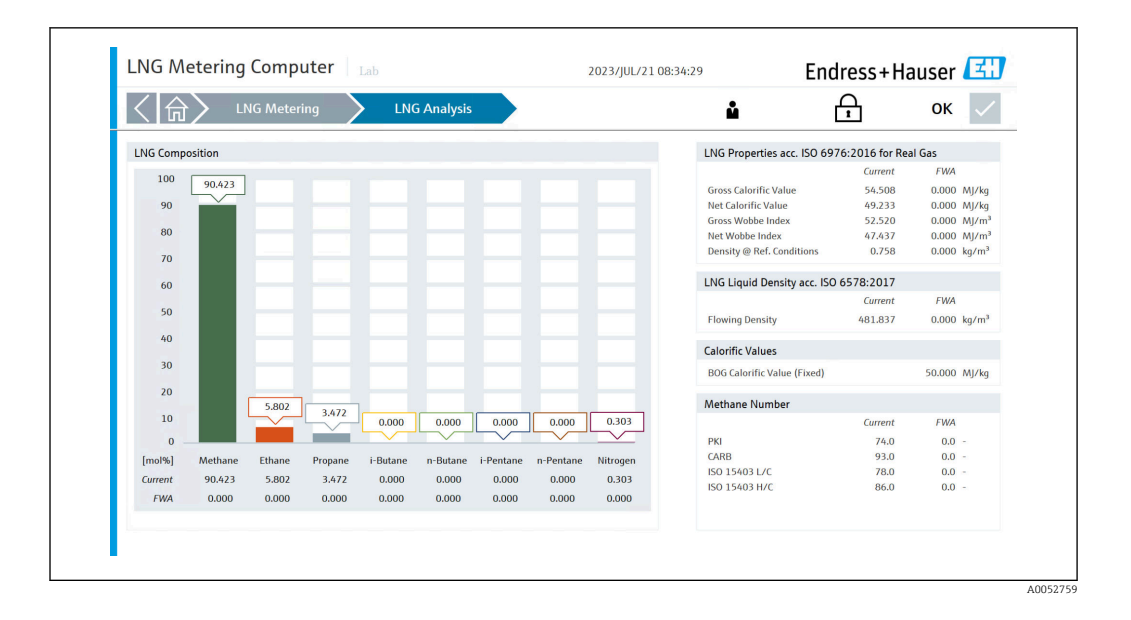

### 8.5.3 Anzeige "Betriebsverlauf"

In der Anzeige "LNG-Messung" auf **Betriebsverlauf** tippen. Die Anzeige "Betriebsverlauf" wird geöffnet. Hier kann der Bediener Berichte zu vergangenen Vorgängen abrufen, anzeigen und exportieren.

Die einzelnen Berichtsdateien werden im .txt-Format gespeichert und können im Datei-Explorer geöffnet und gemäß den Anweisungen auf ein externes Laufwerk exportiert werden.

| く合く                     | LNG Metering      | Operation Histor     | ry -                 | <b>1</b>                 | ок 🗸          |
|-------------------------|-------------------|----------------------|----------------------|--------------------------|---------------|
| Select Operatio         | n No. Sho         | ow BTD               | 2023                 |                          | Select Period |
| <b>Operation Number</b> | Type of Operation | Operation Start      | Operation End        | Delivered to/Loaded from | ,             |
| 80                      | Delivery          | 2023/APR/13 10:19:01 | 2023/APR/13 10:20:29 | Vessel 1                 |               |
| 79                      | N/A               | 2023/APR/13 09:49:47 | 2023/APR/13 09:50:00 | 11                       |               |
| 78                      | N/A               | 2023/APR/13 09:49:04 | 2023/APR/13 09:49:24 | 99                       |               |
| 77                      | N/A               | 2023/APR/13 09:44:01 | 2023/APR/13 09:44:14 | 88                       |               |
| 76                      | N/A               | 2023/APR/13 09:32:43 | 2023/APR/13 09:32:55 | u                        |               |
| 75                      | Delivery          | 2023/APR/12 09:41:41 | 2023/APR/12 09:42:58 | uu                       |               |
| 74                      | Delivery          | 2023/APR/06 13:28:20 | 2023/APR/12 09:38:48 | uu                       |               |
| 73                      | Delivery          | 2023/APR/06 11:41:54 | 2023/APR/06 13:28:01 |                          |               |
| 72                      | Delivery          | 2023/APR/05 17:53:02 | 2023/APR/06 11:40:19 | j                        |               |
| 71                      | Delivery          | 2023/APR/05 17:39:05 | 2023/APR/05 17:52:31 | 8                        |               |
| 70                      | Delivery          | 2023/APR/05 17:33:51 | 2023/APR/05 17:37:44 | 8                        |               |
| 69                      | Delivery          | 2023/APR/05 17:21:40 | 2023/APR/05 17:32:01 | i                        |               |
| 68                      | Delivery          | 2023/APR/05 16:52:38 | 2023/APR/05 16:53:53 | 9                        |               |
| 67                      | Delivery          | 2023/APR/05 16:46:25 | 2023/APR/05 16:52:25 | k                        |               |
| 66                      | N/A               | 2023/APR/04 16:40:35 | 2023/APR/05 16:45:35 | I.                       |               |
| 65                      | N/A               | 2023/APR/04 14:50:34 | 2023/APR/04 15:15:44 | 7                        |               |
| 64                      | N/A               | 2023/APR/04 14:43:15 | 2023/APR/04 14:49:09 | jj                       |               |
| 63                      | N/A               | 2023/APR/04 14:36:51 | 2023/APR/04 14:42:01 | 1                        |               |
| 62                      | N/A               | 2023/APR/04 11:41:59 | 2023/APR/04 14:34:24 | g                        |               |
| 61                      | Delivery          | 2023/APR/04 11:08:53 | 2023/APR/04 11:41:49 | jj                       |               |
| 60                      | Loading           | 2023/APR/03 14:57:22 | 2023/APR/03 16:05:31 |                          |               |
| 59                      | Delivery          | 2023/MAR/23 08:36:13 | 2023/MAR/23 08:44:00 | ууу                      |               |
| 58                      | Delivery          | 2023/MAR/22 09:19:00 | 2023/MAR/22 13:05:23 | j                        |               |
| 56                      | Delivery          | 2023/MAR/06 10:13:15 | 2023/MAR/16 11:25:11 | J                        |               |
| 55                      | N/A               | 21.02.2023 12:12:15  | 21.02.2023 12:12:36  | uu                       |               |

#### 8.5.4 Anzeige "Brenngas-Summenzähler"

In der Anzeige "LNG-Messung" auf **Brenngas-Summenzähler** tippen. Die Anzeige "Brenngas-Summenzähler" wird geöffnet. Hier kann der Bediener die Summenzähler der Brenngasmessung abrufen, anzeigen und zurücksetzen.

Nur verfügbar, wenn ein Durchflussmessgerät für Brenngas installiert ist.

| ())                 | LNG Metering Fuel C                             | Gas Totalizer                 | ů                    |                                | ок                   |
|---------------------|-------------------------------------------------|-------------------------------|----------------------|--------------------------------|----------------------|
| $\overline{\alpha}$ | Current Operation                               | Mass Totalizer Since Reset    | Fuel G               | as Fuel Gas Process Values     |                      |
| $\bigcirc$          | Date/Time Last Reset<br>15.06.2023 11:01:14.947 | Forward                       | 25.564 t             | Mass Flow                      | 1.3 t/h              |
| Reset Totalizer     | Current Operation Number                        | Reverse<br>Net Total          | 0.021 t              | Flowing Density<br>Temperature | 0.2 kg/m<br>-87.6 °C |
|                     | 10                                              |                               | 25.543 t             | Pressure                       | 3.474 bar(a          |
|                     |                                                 |                               |                      |                                |                      |
|                     |                                                 | Mass Totalizer Non-Resettable | Fuel G               | as                             |                      |
|                     |                                                 | Forward<br>Reverse            | 256.125 t<br>0.021 t |                                |                      |
|                     |                                                 |                               |                      |                                |                      |

### 8.6 Anzeige "Diagnostik"

In der Anzeige "Startseite" auf **Diagnostik** tippen. Die Anzeige "Diagnostik" wird geöffnet.

Hier kann der Bediener zu den folgenden 6 Unterbereichen navigieren:

- Alarme
- Historische Alarme
- Raman-Analysator
- I/O-Diagnose
- Modbus-Diagnose
- Audit Trail

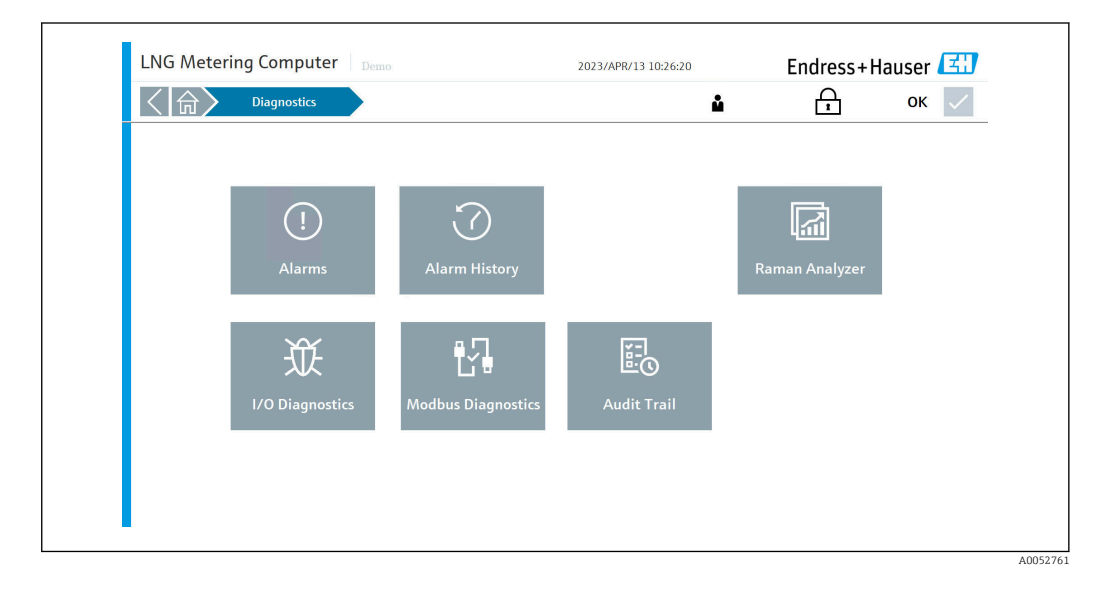

Beim Auftreten von Alarmen wird die Anzahl der Alarme im Bereich "Diagnose" sowie im Unterbereich "Alarme" in roter Farbe angezeigt. Der Systemstatus wechselt auf "Warnung" oder "Fehler".

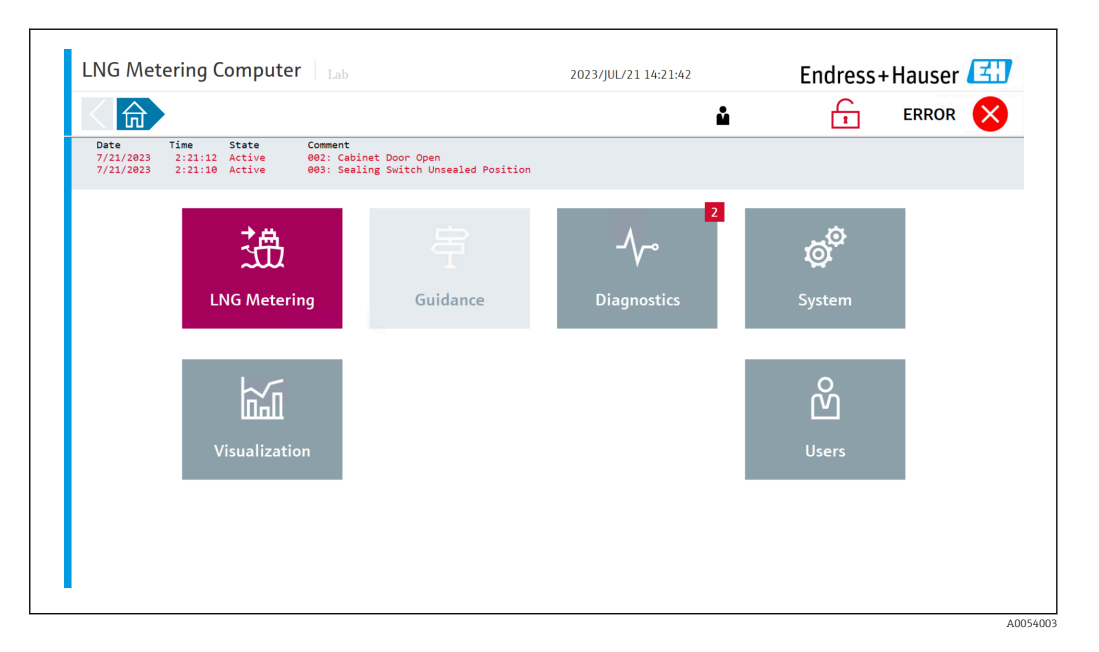

#### 8.6.1 Anzeige "Alarme"

In der Anzeige "Diagnostik" auf **Alarme** tippen. Die Anzeige "Alarme" wird geöffnet.

Alle aktiven Alarme werden als Liste angezeigt. Auf die Schaltfläche **Alle Bestätigen** tippen, um den Status der Alarme von "Active" auf "Inactive" und den Systemstatus von "Warnung" auf "OK" zu ändern. Das ist nur möglich, wenn die Alarme nicht mehr aktiv sind.

| く命〉                                                              | Diagnosti                                                  | ics >                                           | Alarms                                                                                      |                                                                                                    | operator                                              | 🕂 WA | RNING |
|------------------------------------------------------------------|------------------------------------------------------------|-------------------------------------------------|---------------------------------------------------------------------------------------------|----------------------------------------------------------------------------------------------------|-------------------------------------------------------|------|-------|
| Acknowledge                                                      | AII                                                        |                                                 |                                                                                             |                                                                                                    |                                                       |      |       |
| Date<br>13.04.2023<br>13.04.2023<br>ACK 13.04.2023<br>13.04.2023 | Time<br>10:27:59<br>10:27:59<br>10:30:27:58<br>10:30:27:58 | State<br>Active<br>Active<br>Active<br>Inactive | Comment<br>155: LNG Flow Con<br>154: LNG Flow Con<br>156: LNG Flow Con<br>004: Raman Analyz | puter ISO 6976 (Gas Proper<br>puter ISO 6578 (Density) C<br>puter Bad Gas Composition<br>er Communication Error | ties) Calculation Ern<br>alculation Error<br>Received | r    |       |

#### 8.6.2 Anzeige "Historische Alarme"

In der Anzeige "Diagnostik" auf **Historische Alarme** tippen. Die Anzeige "Historische Alarme" wird geöffnet.

Vergangene Alarme eines beliebigen Zustands werden als Liste angezeigt und können nach den Bedürfnissen des Bedieners gefiltert werden.

| 〈合〉         | Diagnos  | tics 📏    | Alarm Hist  | ory      |                |               | 🔓 ор        | erator     | ക        | ок     |  |
|-------------|----------|-----------|-------------|----------|----------------|---------------|-------------|------------|----------|--------|--|
|             |          |           |             |          |                |               | -           |            | <u> </u> | -      |  |
| End of List | ¥        | Page Down | 🚖 Pag       | e Up     | Top of         | List          |             |            | لا<br>ا  | Filter |  |
| Date        | Time     | User      | Event       | Comment  |                |               |             |            |          |        |  |
| 15.02.2023  | 12:57:49 |           | Active      | 117: LNG | Flow Computer  | Pulse Flow F  | Rate Deviat | ion Error  |          |        |  |
| 15.02.2023  | 12:58:18 | eh        | Active      | 001: BOG | Flow Computer  | Communicatio  | on Error    |            |          |        |  |
| 15.02.2023  | 12:58:20 | eh        | Inactive    | 001: BOG | Flow Computer  | Communicatio  | on Error    |            |          |        |  |
| 15.02.2023  | 12:58:21 | eh        | Active      | 254: BOG | Flow Computer  | ISO 6578 (De  | ensity) Cal | culation E | rror     |        |  |
| 15.02.2023  | 13:01:40 | eh        | Acknowledge | 001: BOG | Flow Computer  | Communicatio  | on Error    |            |          |        |  |
| 15.02.2023  | 13:01:40 | eh        | Acknowledge | 117: LNG | Flow Computer  | Pulse Flow F  | Rate Deviat | ion Error  |          |        |  |
| 15.02.2023  | 13:01:40 | eh        | Acknowledge | 254: BOG | Flow Computer  | ISO 6578 (De  | ensity) Cal | culation E | rror     |        |  |
| 15.02.2023  | 13:01:42 | eh        | Inactive    | 117: LNG | Flow Computer  | Pulse Flow F  | Rate Deviat | ion Error  |          |        |  |
| 15.02.2023  | 13:01:42 | eh        | Inactive    | 254: BOG | Flow Computer  | ISO 6578 (De  | ensity) Cal | culation E | rror     |        |  |
| 15.02.2023  | 13:51:11 | eh        | Active      | 117: LNG | Flow Computer  | Pulse Flow F  | Rate Deviat | ion Error  |          |        |  |
| 16.02.2023  | 08:42:05 |           | Active      | 117: LNG | Flow Computer  | Pulse Flow F  | Rate Deviat | ion Error  |          |        |  |
| 16.02.2023  | 08:43:56 |           | Active      | 117: LNG | Flow Computer  | Pulse Flow F  | Rate Deviat | ion Error  |          |        |  |
| 16.02.2023  | 08:45:47 |           | Active      | 117: LNG | Flow Computer  | Pulse Flow F  | Rate Deviat | ion Error  |          |        |  |
| 16.02.2023  | 09:29:32 |           | Active      | 117: LNG | Flow Computer  | Pulse Flow F  | Rate Deviat | ion Error  |          |        |  |
| 16.02.2023  | 09:29:33 |           | Active      | 006: Ram | an Analyzer Ch | annel 1 Error | •           |            |          |        |  |
| 16.02.2023  | 09:29:33 |           | Active      | 005: Ram | an Analyzer Sy | stem Error    |             |            |          |        |  |
| 16.02.2023  | 09:29:53 |           | Active      | 004: Ram | an Analyzer Co | mmunication E | Error       |            |          |        |  |
| 16.02.2023  | 09:29:55 |           | Inactive    | 004: Ram | an Analyzer Co | mmunication E | Error       |            |          |        |  |
| 16.02.2023  | 16:48:24 |           | Active      | 117: LNG | Flow Computer  | Pulse Flow F  | Rate Deviat | ion Error  |          |        |  |
| 17.02.2023  | 07:54:23 |           | Active      | 117: LNG | Flow Computer  | Pulse Flow F  | Rate Deviat | ion Error  |          |        |  |
| 17.02.2023  | 07:55:20 | eh        | Acknowledge | 117: LNG | Flow Computer  | Pulse Flow F  | Rate Deviat | ion Error  |          |        |  |
| 17.02.2023  | 07:55:22 | eh        | Inactive    | 117: LNG | Flow Computer  | Pulse Flow F  | Rate Deviat | ion Error  |          |        |  |

#### 8.6.3 Anzeige "Raman-Analysator"

In der Anzeige "Diagnostik" auf **Raman-Analysator** tippen. Die Anzeige "Raman-Analysator" wird geöffnet.

Hier werden die Diagnoseinformationen für den Raman-Analysator angezeigt.

|                                  | Raman Analyzer          | ů         | operator   | <b>A</b>              | ок 🧹 |
|----------------------------------|-------------------------|-----------|------------|-----------------------|------|
| Refresh                          |                         |           |            |                       |      |
| Raman General Information        |                         |           | Raman Chan | nel 1 Raw Composition |      |
| System Name                      | Raman Analyzer          | Methane   | 88.130     | mol%                  |      |
| Instrument Type                  | Rxn 785                 | Ethane    | 5.655      | mol%                  |      |
| System Software Version          | 6.4 (D35D4E5C)          | Propane   | 3.384      | mol%                  |      |
| System Time                      | 13.04.2023 10:42:21.631 | i-Butane  | 1.089      | mol%                  |      |
| Startup Time (UTC)               | 28.02.2023 12:25:49.455 | n-Butane  | 1.117      | mol%                  |      |
| Raman System Diagnostics         |                         | i-Pentane | 0.106      | mol%                  |      |
| Sustem Status                    | Normal                  | n-Pentane | 0.112      | mol%                  |      |
| Sustam Status (Without Channels) | Normal                  | Nitrogen  | 0.296      | mol%                  |      |
| Sustem Warning                   | Normal                  |           |            |                       |      |
| System Frans                     |                         |           |            |                       |      |
| System Errors                    |                         |           |            |                       |      |
| Raman Channel 1 Diagnostics      |                         |           |            |                       |      |
| Channel 1 Status                 | Normal                  |           |            |                       |      |
| Channel 1 Warnings               |                         |           |            |                       |      |
| Channel 1 Errors                 |                         |           |            |                       |      |

### 8.6.4 Anzeige "I/O-Diagnose"

In der Anzeige "Diagnostik" auf **I/O-Diagnose** tippen. Die Anzeige "I/O-Diagnose" wird geöffnet.

In der Anzeige "I/O-Diagnose" werden die Prozessparameter angezeigt, die vom entsprechenden Feldgerät übertragen werden.

| < 🗟 👌 Diag          | nostics 🔰 I        | /O Diagnostics   |    |                   |        | ů                  |        | ß            | ок     | $\checkmark$ |
|---------------------|--------------------|------------------|----|-------------------|--------|--------------------|--------|--------------|--------|--------------|
| LNG Flow Computer   | BOG Flow Computer  | FG Flow Computer |    |                   |        |                    |        |              |        |              |
| Analog Input Values |                    |                  |    |                   |        |                    |        |              |        |              |
|                     | Nano Input Channel | Raw Input Value  |    | 4mA Scaling Value |        | 20mA Scaling Value |        | Value In Use |        |              |
| Temperature         | 0                  | 9.992            | mA | -200              | "C     | 100                | °C     | -87.643843   | °C     |              |
| Pressure            | 1                  | 9.558            | mA | 0                 | bar(a) | 10                 | bar(a) | 3.4734852    | bar(a) |              |
| Pulse Input Channel | CH01               | 4333.3275        | Hz | 12999982          | t/h    |                    |        |              |        |              |

### 8.6.5 Anzeige "Modbus-Diagnose"

In der Anzeige "Diagnostik" auf **Modbus-Diagnose** tippen. Die Anzeige "Modbus-Diagnose" wird geöffnet.

In der Anzeige "Modbus-Diagnose" werden die Prozessparameter angezeigt, die vom entsprechenden LNG-/BOG-/Brenngas-Durchflussmessgerät über Modbus übertragen werden, nachdem die Modbus-Kommunikation erfolgreich hergestellt wurde. Diese erweiterten Diagnoseparameter ermöglichen eine Beurteilung der vorherrschenden Prozessbedingungen.

| < ( 合)                  | Diagnostics         | > ~      | odbus Diagnostics       |               |                 | <b>≜</b>                       | ок 🗸              |
|-------------------------|---------------------|----------|-------------------------|---------------|-----------------|--------------------------------|-------------------|
| LNG Flow Compute        | er BOG Flow         | Computer | FG Flow Computer        |               |                 |                                |                   |
| Promass Modbus Device I | Info                |          |                         |               |                 |                                |                   |
| Serial Number           | V40CAD02000         |          | Firmware Version        | 1.06          |                 | Device Tag                     | Promass F 300 BOG |
| Order Code              | 8F3B08-1UD58/0      |          | Extended Order Code     | 8F3B08-AAIMAE | DGAASAAASAA2+EB |                                |                   |
| Promass Modbus Process  | & Diagnostic Values |          |                         |               |                 |                                |                   |
| Mass Rate               | -1.3                | t/h      | Promass Status          | 485           | -               | Free Gas Index (MiMi)          | 0 -               |
| Mass Rate Raw           | 3.675713E-005       | t/h      | Calibration Factor      | 1.9656        |                 | Suspended Gas Index (MiSb)     | 0 -               |
| Density                 | 0.12741089          | kg/m³    | Zero Point              | -3.9000001    |                 | Free Gas Index (MiMi) Raw      | 0.0022246651 -    |
| Temperature             | 27.273285           | °C       | Reynolds Number         | 1.#INF        | -               | Suspended Gas Index (MiSb) Raw | 0 -               |
|                         |                     |          |                         |               |                 |                                |                   |
| Tube Damping 0          | 68.806351           | A/m      | Tube Damping 1          | 0             | A/m             | Dynamic Viscosity              | 0 cP              |
| Exciter Current 0       | 1.2169219           | mA       | Exciter Current 1       | 0             | mA              |                                |                   |
| Frequency Fluctuation 0 | 7.8648509E-006      | Hz       | Frequency Fluctuation 1 | 0             | Hz              |                                |                   |
| Oscillating Frequency 0 | 433.40021           | Hz       | Oscillating Frequency 1 | 0             | Hz              |                                |                   |
|                         |                     |          |                         |               |                 |                                |                   |
|                         |                     |          |                         |               |                 |                                |                   |

A0053120

### 8.6.6 Anzeige "Audit Trail"

In der Anzeige "Diagnostik" auf **Audit Trail** tippen. Die Anzeige "Audit Trail" wird geöffnet.

In der Anzeige "Audit Trail" werden alle prozessrelevanten Änderungen angezeigt, die im System vorgenommen wurden.

| ING Meter      | ring Comput         | er   Demo     |             | 2023/APR/13 10:41:4      | 9 Endress | +Hauser 🖽     |
|----------------|---------------------|---------------|-------------|--------------------------|-----------|---------------|
| 〈(命)〉          | Diagnostics         | $\rightarrow$ | Audit Trail |                          | operator  | ок 🗸          |
|                |                     |               |             | 4 / 2023                 | Export    | Select Period |
| Audit Entry ID | Timestamp           | Audit Type    | User        | Audit Message            | Value Old | Value New     |
| 1833           | 13.04.2023 10:40:09 | Alarm         | operator    | Alarm155 inactive        | n/a       | n/a           |
| 1831           | 13.04.2023 10:40:06 | Alarm         | operator    | Alarm154 acknowledge     | n/a       | n/a           |
| 1830           | 13.04.2023 10:40:05 | Alarm         | operator    | Alarm155 acknowledge     | n/a       | n/a           |
| 1829           | 13.04.2023 10:40:03 | Event         | operator    | User login: operator     | n/a       | n/a           |
| 1828           | 13.04.2023 10:39:37 | Event         | no user     | HMI application startup  | n/a       | n/a           |
| 1827           | 13.04.2023 10:39:36 | Alarm         | no user     | Alarm155 active          | n/a       | n/a           |
| 1825           | 13.04.2023 10:34:27 | Event         | eh          | HMI application shutdown | n/a       | n/a           |
| 1824           | 13.04.2023 10:34:23 | Event         | eh          | User login: eh           | n/a       | n/a           |
| 1823           | 13.04.2023 10:33:32 | Alarm         | no user     | Alarm118 inactive        | n/a       | n/a           |
| 1822           | 13.04.2023 10:33:30 | Event         | no user     | HMI application startup  | n/a       | n/a           |
| 1821           | 13.04.2023 10:33:29 | Alarm         | no user     | Alarm155 active          | n/a       | n/a           |
| 1818           | 13.04.2023 10:31:56 | Event         | eh          | HMI application shutdown | n/a       | n/a           |
| 1817           | 13.04.2023 10:31:53 | Event         | eh          | User login: eh           | n/a       | n/a           |
| 1816           | 13.04.2023 10:31:48 | Event         | no user     | User logout              | n/a       | n/a           |
| 1815           | 13.04.2023 10:30:26 | Alarm         | operator    | Alarm118 acknowledge     | n/a       | n/a           |
| 1814           | 13.04.2023 10:29:43 | Event         | operator    | User login: operator     | n/a       | n/a           |
| 1813           | 13.04.2023 10:29:17 | Event         | no user     | User logout              | n/a       | n/a           |
| 1812           | 13.04.2023 10:29:03 | Event         | developer   | User login: developer    | n/a       | n/a           |
| 1811           | 13.04.2023 10:28:51 | Event         | no user     | User logout              | n/a       | n/a           |
| 1810           | 13.04.2023 10:28:18 | Event         | operator    | User login: operator     | n/a       | n/a           |
| 1809           | 13.04.2023 10:28:11 | Event         | no user     | User logout              | n/a       | n/a           |
| 1808           | 13.04.2023 10:27:58 | Alarm         | developer   | Alarm155 active          | n/a       | n/a           |
| 1805           | 13.04.2023 10:27:58 | Alarm         | developer   | Alarm004 inactive        | n/a       | n/a           |
| 1804           | 13.04.2023 10:27:55 | Alarm         | developer   | Alarm004 active          | n/a       | n/a           |
| 1803           | 13.04.2023 10:27:39 | Event         | developer   | User login: developer    | n/a       | n/a           |
| 1802           | 13.04.2023 10:27:31 | Event         | no user     | User logout              | n/a       | n/a           |
| 1801           | 13.04.2023 10:27:16 | Event         | eh          | User login: eh           | n/a       | n/a 🗸         |

### 8.7 Anzeige "System"

In der Anzeige "Startseite" auf **System** tippen. Die Anzeige "System" wird geöffnet.

Hier kann der Bediener zu den folgenden 7 Unterbereichen navigieren:

- Sprache
- Einstellungen
- Information
- Software
- Alarm-Grenzwerte
- Systemeinstellungen
- Beenden

In diesem Bereich werden alle HMI-Einstellungen konfiguriert.

| LNG Meter | ing Computer   Der |                      | 2023/APR/13 10:42:44 | Endress+F            | Hauser 🖽 |
|-----------|--------------------|----------------------|----------------------|----------------------|----------|
| く 分>      | System             |                      |                      | administrator        | ок 🗸     |
|           |                    |                      |                      |                      |          |
|           |                    |                      |                      |                      |          |
|           | ×.                 | \$<br>\$<br>\$<br>\$ | i                    | 1010<br>0101<br>1010 |          |
|           | Language           | Application Settings | Information          | Software             |          |
|           |                    |                      |                      |                      |          |
|           | ▼.                 | NG.                  |                      |                      |          |
|           | ·····!             | $\sim$               |                      | Ċ                    |          |
|           | Alarm Limits       | System Settings      |                      | Exit                 |          |
|           |                    |                      |                      |                      |          |
|           |                    |                      |                      |                      |          |
|           |                    |                      |                      |                      |          |

#### 8.7.1 Anzeige "Sprache"

In der Anzeige "System" auf **Sprache** tippen. Die Anzeige "Sprache" wird geöffnet.

Hier kann der Bediener zwischen Englisch und Polnisch als Menüsprache wechseln. Die Standard-Systemsprache beim Starten ist Englisch.

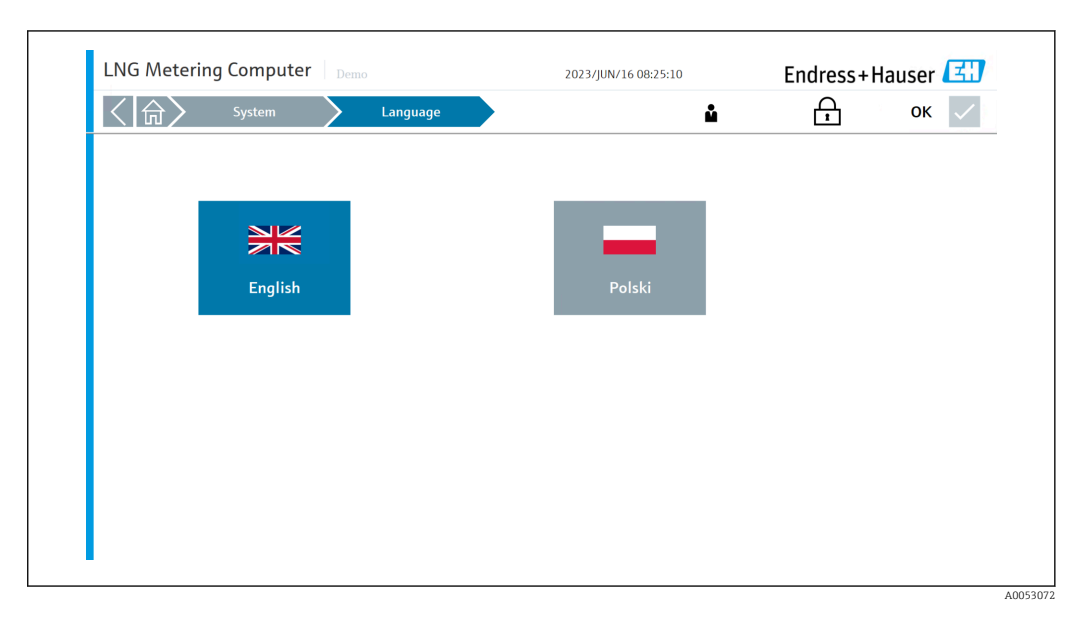

### 8.7.2 Anzeige "Einstellungen"

In der Anzeige "System" auf **Einstellungen** tippen. Die Anzeige "Einstellungen" wird geöffnet.

Hier kann der Bediener zu den folgenden 8 Registerkarten navigieren:

- Allgemein
- Promass
- Methanzahl
- LNG-Analysator
- Einheiten
- Übergabepunkt
- I/O-Konfiguration
- Berichte

Während der Inbetriebnahmephase, bevor das Kontrollsystem in Betrieb genommen werden kann, müssen zunächst alle Einstellungen entsprechend der tatsächlichen Anwendung konfiguriert werden.

#### Registerkarte "Allgemein"

Hier kann der Bediener den "Schiffsnamen", der in der Statusleiste jeder Seite angezeigt wird, sowie die "IMO-Nummer", die "Lokale Registrierungs-ID" und die "System-ID" festlegen.

Darüber hinaus können in dieser Registerkarte das Einschalten und Ausschalten der BOG-Messstrecke, des LNG-Analysators, der Brenngasmessung sowie die Berechnungseinstellungen (einschließlich Verbrennungstemperatur und Messreferenztemperatur) definiert werden.

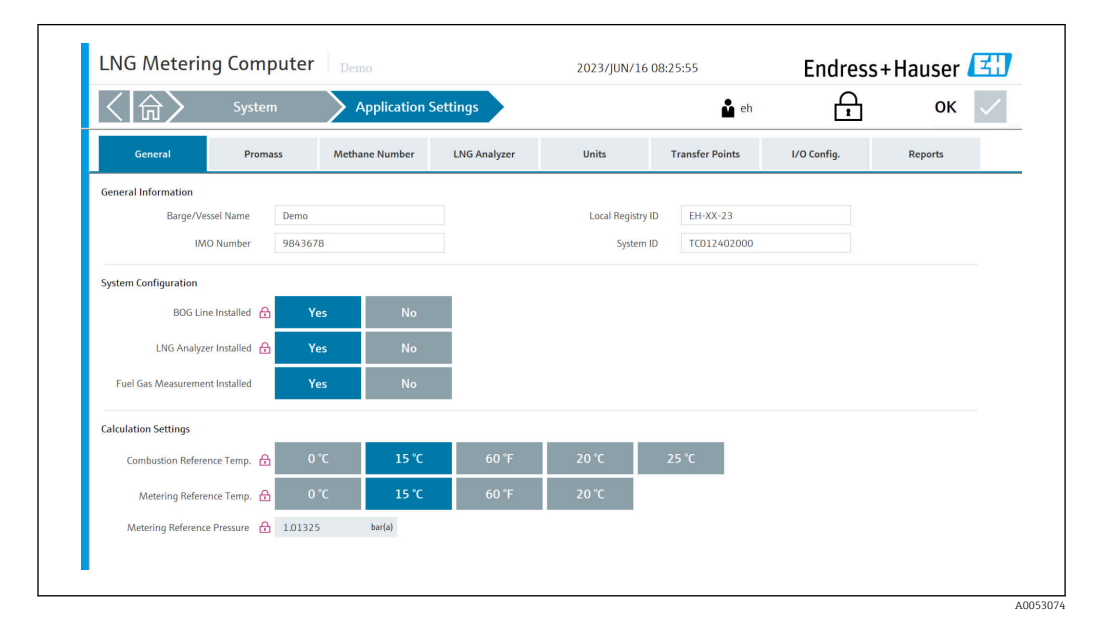

#### Registerkarte "Promass"

Hier kann der Bediener folgende Parameter für das LNG-/BOG-/Brenngas-Durchflussmessgerät konfigurieren:

- Seriennummer (nicht konfigurierbar, nur angezeigt)
- Tagname (nicht konfigurierbar, nur angezeigt)
- Pulswert (der Pulswert muss als Massepuls pro Tonne eingegeben werden)
- Slave-Adresse
- Parität
- Datenbits
- Stoppbits
- Baud-Rate

Die Parametereinstellungen Pulswert, Slave-Adresse, Parität, Datenbits, Stopbits und Baud-Rate müssen mit den Einstellungen im Durchflussmessgerät übereinstimmen.

Die Einstellungen für "Durchflussraten-Abweichung" und "Abkühldurchflussunterdrückung" dürfen nur in Absprache mit Endress+Hauser verändert werden.

| < ( 合 )             | System      | n 🔰 Applio        | ation Settings   | •                           |     | 🛔 el          | )      | ि     | ОК      | $\checkmark$ |
|---------------------|-------------|-------------------|------------------|-----------------------------|-----|---------------|--------|-------|---------|--------------|
| General             | Proma       | ss Methane Nu     | mber LNG Analy   | zer Units                   | Tra | ansfer Points | I/O Co | nfig. | Reports |              |
| LNG Flow Compute    | er BOG      | Flow Computer     | FG Flow Computer |                             |     |               |        |       |         |              |
| Basic Configuration |             |                   |                  |                             |     |               |        |       |         |              |
| Seria               | Number      | V40CAD02000       |                  | Modbus Slave Address        | ₽   | 1             |        |       |         |              |
| 1                   | agname      | Promass F 300 BOG |                  | Parity                      | ₿   | None          | Odd    | Even  |         |              |
| Pu                  | se Value 🔒  | 12000000          | Pulses/t (i)     | Data Bits                   | ₽   | 7             | 8      |       |         |              |
|                     |             |                   |                  | Stop Bits                   | ₿   | 1             | 2      |       |         |              |
|                     |             |                   |                  | Baud Rate                   | ₽   | 1200          | 2400   | 4800  | 9600    |              |
|                     |             |                   |                  |                             |     | 19200         | 38400  | 57600 | 115200  |              |
| Flow Rate Deviation |             |                   |                  | Cooldown Flow Suppression   |     |               |        |       |         |              |
| Max. Allowable Flow | Deviation 🔒 | 15.0              | %                | Enable Flow Suppression     | ₿   |               |        |       |         |              |
| D                   | elay Time 🔒 | 30                | 5                | Damping Limit               | ₿   |               |        |       |         |              |
|                     |             |                   |                  | Frequency Fluctuation Limit | ₿   |               |        |       |         |              |
|                     |             |                   |                  |                             |     |               |        |       |         |              |

#### Registerkarte "Methanzahl"

Hier kann der Bediener die Verwendung der erweiterten Methanzahl und die gewünschte Methanzahl-Berechnungsmethode auswählen.

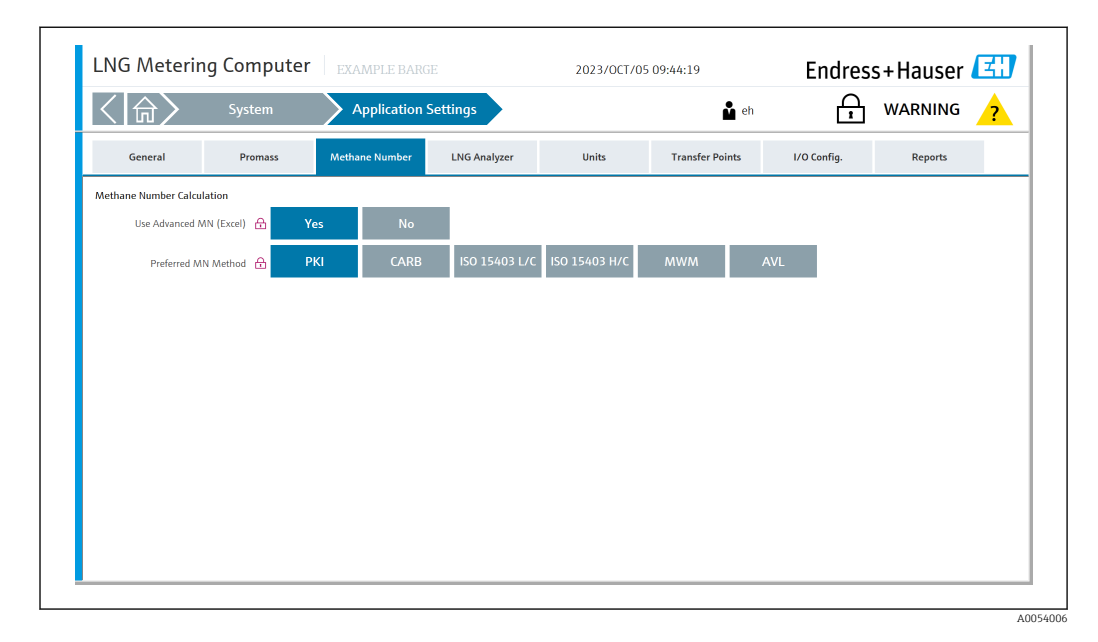

#### Registerkarte "LNG-Analysator"

Hier kann der Bediener den LNG-Analysatortyp auswählen.

| \ [ 词 / ]           | System               | Application Se   | ttings       |       | 🏜 adm           | inistrator  | ок 🗸 |
|---------------------|----------------------|------------------|--------------|-------|-----------------|-------------|------|
| General             | Promass              | Methane Number   | LNG Analyzer | Units | Transfer Points | I/O Config. |      |
| Basic Configuration |                      |                  |              |       |                 |             |      |
|                     | Analyzer Type 🔒 🛛 R  | aman Rxn4        |              |       |                 |             |      |
|                     | Interface Type 🔒 🛛 🛛 | oT Runtime HoloF | Pro (Legacy) |       |                 |             |      |
|                     |                      |                  |              |       |                 |             |      |
|                     |                      |                  |              |       |                 |             |      |
|                     |                      |                  |              |       |                 |             |      |
|                     |                      |                  |              |       |                 |             |      |
|                     |                      |                  |              |       |                 |             |      |
|                     |                      |                  |              |       |                 |             |      |
|                     |                      |                  |              |       |                 |             |      |
|                     |                      |                  |              |       |                 |             |      |

#### Registerkarte "Einheiten"

Hier kann der Bediener die Einheiten für folgende Prozesskenngrößen konfigurieren:

- Temperatur (nicht konfigurierbar, nur angezeigt)
- Druck (nicht konfigurierbar, nur angezeigt)
  Masse (nicht konfigurierbar, nur angezeigt)
- Energie (nicht konfigurierbar, nur angezeigt)
- BTU aktivieren/deaktivieren
- Einheiten der Brenngasmessung (Masse und Zeit)

| < ( 合 )                | System       | n Appli       | cation Settings   |                    | 🔓 eh                         | ß                   | ок      |
|------------------------|--------------|---------------|-------------------|--------------------|------------------------------|---------------------|---------|
| General                | Proma        | ss Methane Ne | mber LNG Analyzer | Units              | Transfer Points              | I/O Config.         | Reports |
| Units                  |              |               |                   |                    |                              |                     |         |
| Temp                   | erature Unit | *C            |                   |                    |                              |                     |         |
| Р                      | ressure Unit | bar(a)        |                   |                    |                              |                     |         |
|                        | Mass Unit    | t             |                   |                    |                              |                     |         |
|                        | Energy Unit  | GJ            |                   |                    |                              |                     |         |
| Additional Units Displ | ау           |               |                   |                    |                              |                     |         |
|                        | Show BTU 🔒   | Yes           | No                |                    |                              |                     |         |
| Fuel Gas Measuremer    | nt Units     |               |                   |                    |                              |                     |         |
|                        | Mass Unit    | kg t (metric  | :) t (US) lb      |                    |                              |                     |         |
|                        | Time Unit    | s m           | h d               | U Unit settings ne | ea to correspond to the Prom | lass configuration! |         |
|                        |              |               |                   |                    |                              |                     |         |
|                        |              |               |                   |                    |                              |                     |         |

#### Registerkarte "Übergabepunkt"

Hier kann der Bediener bis maximal 6 verschiedene Übergabepunkte mit dem entsprechendem Korrekturvolumen vordefinieren.

Das Korrekturvolumen wird verwendet, wenn ein bestimmtes Volumen gemessen, aber am Ende einer Operation nicht via dem Übergabepunkt geliefert wird.

Für Liefervorgänge wird das Korrekturvolumen am Ende eines Vorgangs vom Endresultat abgezogen. Für Ladevorgänge wird das Korrekturvolumen am Ende eines Vorgangs dem Endresultat hinzugefügt.

| く合            | Syste            | m         | Application    | Settings         |                | 🏜 eh            | ß           | ок 🗸    |
|---------------|------------------|-----------|----------------|------------------|----------------|-----------------|-------------|---------|
| Gener         | al Pron          | lass      | Methane Number | LNG Analyzer     | Units          | Transfer Points | I/O Config. | Reports |
| Transfer Poin | ts Definition    | D. J. J.  |                | Constant Malance |                |                 |             |         |
| (1)           | Transfer Point 1 | Starboard | 1              | 0.000            | m³             |                 |             |         |
|               | Transfer Point 2 | Starboard | 2              | 0.723            | m <sup>3</sup> |                 |             |         |
|               | Transfer Point 3 | Port 1    |                | 0.452            | m <sup>3</sup> |                 |             |         |
|               | Transfer Point 4 | Port 2    |                | 0.369            | m <sup>s</sup> |                 |             |         |
|               | Transfer Point 5 | 3 S       |                | 0.000            | m³             |                 |             |         |
|               | Transfer Point 6 | à         |                | 0.000            | mª             |                 |             |         |
|               |                  |           |                |                  |                |                 |             |         |
|               |                  |           |                |                  |                |                 |             |         |
|               |                  |           |                |                  |                |                 |             |         |
|               |                  |           |                |                  |                |                 |             |         |
|               |                  |           |                |                  |                |                 |             |         |

#### Registerkarte "I/O-Konfiguration"

Hier kann der Bediener folgende Parameter für die Feldgeräte konfigurieren:

- LNG-Temperatur
- LNG-Druck
- BOG-Temperatur
- BOG-Druck
- Brenngas-Temperatur
- Brenngas-Druck

Diese Parametereinstellungen müssen mit den Einstellungen der Feldgeräte übereinstellungen.

| ())      | Syster        | n         | Applicat     | ion Se | ttings        |       | u eh            | ß           | ОК      | $\checkmark$ |
|----------|---------------|-----------|--------------|--------|---------------|-------|-----------------|-------------|---------|--------------|
| General  | Prom          | ass       | Methane Numb | er     | LNG Analyzer  | Units | Transfer Points | I/O Config. | Reports |              |
| LNG      |               | 4mA Scali | ing Value    | 20mA ! | Scaling Value |       |                 |             |         |              |
|          | Temperature 🔒 | -200      | 'C           | 100    | <b>'</b> C    |       |                 |             |         |              |
|          | Pressure      | 0         | bar(a)       | 10     | bar(a)        |       |                 |             |         |              |
| BOG      |               |           |              |        |               |       |                 |             |         |              |
|          | Temperature 🔒 | -200      | 'C           | 100    | 'С            |       |                 |             |         |              |
|          | Pressure      | 0         | bar(a)       | 10     | bar(a)        |       |                 |             |         |              |
| Fuel Gas |               |           |              |        |               |       |                 |             |         |              |
|          | Temperature   | -200      | 'С           | 100    | °С            |       |                 |             |         |              |
|          | Pressure      | 0         | bar(a)       | 10     | bar(a)        |       |                 |             |         |              |
|          |               |           |              |        |               |       |                 |             |         |              |
|          |               |           |              |        |               |       |                 |             |         |              |
|          |               |           |              |        |               |       |                 |             |         |              |
|          |               |           |              |        |               |       |                 |             |         |              |

#### Registerkarte "Berichte"

Hier kann der Bediener verschiedene Spracheinstellungen auswählen.

| く命〉          | System          | Application                 | Settings     |       | 🎍 eh            | A           | ок 🗸    |
|--------------|-----------------|-----------------------------|--------------|-------|-----------------|-------------|---------|
| General      | Promass         | Methane Number              | LNG Analyzer | Units | Transfer Points | I/O Config. | Reports |
| BTD Settings |                 |                             | _            |       |                 |             |         |
|              | Language 🔒 🛛 Ei | n <mark>glish</mark> Polski |              |       |                 |             |         |
|              |                 |                             |              |       |                 |             |         |
|              |                 |                             |              |       |                 |             |         |
|              |                 |                             |              |       |                 |             |         |
|              |                 |                             |              |       |                 |             |         |
|              |                 |                             |              |       |                 |             |         |
|              |                 |                             |              |       |                 |             |         |
|              |                 |                             |              |       |                 |             |         |
|              |                 |                             |              |       |                 |             |         |

A0053081

#### 8.7.3 Anzeige "Information"

In der Anzeige "System" auf **Information** tippen. Die Anzeige "Information" wird geöffnet.

Hier werden die Kontaktdaten des Herstellers angegeben, an den sich der Betreiber wenden kann, wenn er Unterstützung benötigt.

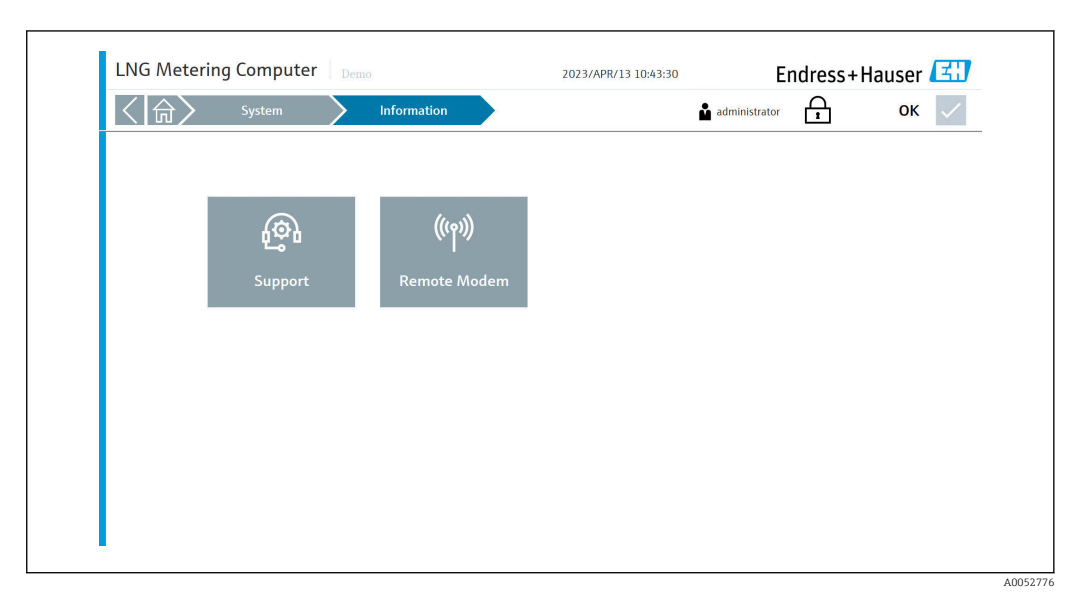

QR-Code scannen, um Details zu den Kontaktinformationen zu erhalten.

| < () | System  | Information |                             | 🎍 eh | Ĥ | ок |
|------|---------|-------------|-----------------------------|------|---|----|
|      |         |             | No e-mail address available |      |   |    |
|      | የማየ     |             | No phone number available   |      |   |    |
|      | Support |             | www.endress.com/contact     |      |   |    |
|      |         |             |                             |      |   |    |
|      |         |             | Close                       |      |   |    |
|      |         |             |                             |      |   |    |
|      |         |             |                             |      |   |    |

### 8.7.4 Anzeige "Software"

In der Anzeige "System" auf **Software** tippen. Die Anzeige "Software" wird geöffnet.

Hier werden wichtige Informationen wie die Version der HMI-Anwendung, der Durchflussrechner App und Firmware sowie verschiedene Prüfsummen angezeigt.

| 〈 俞〉 System                             | Software                         | 🎍 eh                         | Ĥ | ок 🗸 |
|-----------------------------------------|----------------------------------|------------------------------|---|------|
| About Infilink                          |                                  |                              |   |      |
| HMI Application Version                 | 02.01.01                         |                              |   |      |
| HMI Checksum                            | b9936fc3edd23fa82d27b5207743efff |                              |   |      |
| Current Project Path                    | C:\lng-bunker-metering-computer\ |                              |   |      |
| Kepserver Version                       | 6.12                             |                              |   |      |
| Kepserver Configuration Version         | LNGMC 02.01.01                   |                              |   |      |
|                                         | LNG Flow Computer                | BOG Flow Computer            |   |      |
| Flow Computer App Version               | 2v1r0                            | 2v1r0                        |   |      |
| Flow Computer App Name                  | E+H LNG Metering Application     | E+H LNG Metering Application |   |      |
| Flow Computer Firmware Version          | 4v7r9214-R                       | 4v7r9214-R                   |   |      |
| Flow Computer System ID                 | 28EC9AFFF0FE                     | 28EC9AFFEF82                 |   |      |
| Flow Computer App Checksum              | 56FE1E5933B10F04                 | 56FE1E5933B10F04             |   |      |
| Flow Computer Constants Checksum        | 00F779675F87535D                 | 9CEFDA946C07207C             |   |      |
| Flow Computer Metrology Blocks Checksum | 5956577C409BCBF2                 | 5956577C409BCBF2             |   |      |
|                                         |                                  |                              |   |      |

#### 8.7.5 Anzeige "Alarm-Grenzwerte"

In der Anzeige "System" auf **Alarm-Grenzwerte** tippen. Die Anzeige "Alarm-Grenzwerte" wird geöffnet.

Hier kann der Bediener die erforderlichen Druckgrenzwerte und Temperaturgrenzwerte für die LNG-/BOG-Messstrecke konfigurieren.

|                   |             |         |          |           |        |               | - |      |
|-------------------|-------------|---------|----------|-----------|--------|---------------|---|------|
| ())               | System      | Alarr   | n Limits |           |        | administrator | Ĥ | ок 🗸 |
| LNG Flow Computer | BOG Flow Co | omputer |          |           |        |               |   |      |
| Set Alarm Limits  |             |         |          |           |        |               |   |      |
|                   | Low Low     | Low     | High     | High High |        |               |   |      |
| Temperature       |             | -200    | 100      |           | °C     |               |   |      |
| Pressure          |             | 0       | 10       |           | bar(a) |               |   |      |
|                   |             |         |          |           |        |               |   |      |
|                   |             |         |          |           |        |               |   |      |
|                   |             |         |          |           |        |               |   |      |
|                   |             |         |          |           |        |               |   |      |
|                   |             |         |          |           |        |               |   |      |
|                   |             |         |          |           |        |               |   |      |
|                   |             |         |          |           |        |               |   |      |
|                   |             |         |          |           |        |               |   |      |
|                   |             |         |          |           |        |               |   |      |
|                   |             |         |          |           |        |               |   |      |
|                   |             |         |          |           |        |               |   |      |
|                   |             |         |          |           |        |               |   |      |

### 8.7.6 Anzeige "Systemeinstellungen"

In der Anzeige "System" auf **Systemeinstellungen** tippen. Die Anzeige "Systemeinstellungen" wird geöffnet.

Hier kann der Bediener zu den folgenden 5 Registerkarten navigieren:

- Benutzerverwaltung
- HMI
- Dateipfade
- IP-Adressen
- Import/Export

Während der Inbetriebnahmephase, bevor das Kontrollsystem in Betrieb genommen werden kann, müssen alle Einstellungen entsprechend der tatsächlichen Anwendung im Feld konfiguriert werden.

#### Registerkarte "Benutzerverwaltung"

Hier kann der Bediener den Timer (in Minuten) für die automatische Abmeldung einstellen.

| LNG Meterin      | ig Computer        |           |              | 2023/API | ₹/13 10:43:58 | End           | dress+Haus | er 🖪 |
|------------------|--------------------|-----------|--------------|----------|---------------|---------------|------------|------|
| < ()             | System             | System S  | ettings      |          |               | administrator | f (        | ок 🗸 |
| User Management  | нмі                | File Path | IP Addresses | -        | -             | -             | Import/Ex  | port |
| Automatic Logout | imer (in minutes): | 5         | 10 15        | 30       | 60            |               |            |      |
|                  |                    |           |              |          |               |               |            |      |
|                  |                    |           |              |          |               |               |            |      |
|                  |                    |           |              |          |               |               |            |      |
|                  |                    |           |              |          |               |               |            |      |
|                  |                    |           |              |          |               |               |            |      |
|                  |                    |           |              |          |               |               |            |      |
|                  |                    |           |              |          |               |               |            |      |

#### Registerkarte "HMI"

Hier kann der Bediener einstellen, ob das Alarmbanner auf dem Startbildschirm angezeigt werden soll und das Anzeigeformat für Datum und Uhrzeit des Systems wählen.

| LNG Metering                        | Computer | Demo             | 2023            | /APR/13 10:44:01           | E                      | ndress           | +Hauser       | 31           |
|-------------------------------------|----------|------------------|-----------------|----------------------------|------------------------|------------------|---------------|--------------|
| < ( 合)                              | System   | System Settings  |                 |                            | administrator          | ि                | ок            | $\checkmark$ |
| User Management                     | нмі      | File Path IP Add | esses -         |                            |                        | -                | Import/Export |              |
| Alarm Banner<br>Show on Home Screen |          | Enable Disal     | le              |                            |                        |                  |               |              |
| Date & Time<br>Display Format       |          | International 0  | perating System | International Format: YYYY | /MMM/DD HH:MMSS (2021/ | MAR/03 16:40:42] | 1             |              |
|                                     |          |                  |                 |                            |                        |                  |               |              |
|                                     |          |                  |                 |                            |                        |                  |               |              |
|                                     |          |                  |                 |                            |                        |                  |               |              |
|                                     |          |                  |                 |                            |                        |                  |               |              |
|                                     |          |                  |                 |                            |                        |                  |               |              |
|                                     |          |                  |                 |                            |                        |                  |               |              |

#### Registerkarte "Dateipfade"

Hier kann der Bediener den Dateipfad für "Meter-Daten" und "Einstellungen Import/Export" wählen.

Diese Einstellungen dürfen nur nach Absprache mit Endress+Hauser verändert werden.

| く合く                       | System        | System Se | ettings      |  | administrate | r A | ОК            | $\checkmark$ |
|---------------------------|---------------|-----------|--------------|--|--------------|-----|---------------|--------------|
| User Management           | нмі           | File Path | IP Addresses |  |              |     | Import/Export |              |
| Metering Data (Metering F | Profile, BTD) |           |              |  |              |     |               |              |
| File Location             | C1Meteri      | ngData    |              |  |              |     |               |              |
| C 111 1 115 1             |               |           |              |  |              |     |               |              |
| Settings Import/Export    |               |           |              |  |              |     |               |              |
| Settings import/Export    | C4Setting     | IS        |              |  |              |     |               |              |
| Settings import Export    | C4Setting     | js        |              |  |              |     |               |              |
| Settings import/Export    | C4Setting     | jS        |              |  |              |     |               |              |
| Settings import/Export    | C3Setting     | β         |              |  |              |     |               |              |
| Settings import/Export    | CiSetting     | β         |              |  |              |     |               |              |
| settings import/szgort.   | CiSetting     | β         |              |  |              |     |               |              |

#### Registerkarte "IP-Adressen"

Hier kann der Bediener die IP-Adresse für den/die Durchflussrechner festlegen oder ändern.

Diese Einstellungen dürfen nur nach Absprache mit Endress+Hauser verändert werden.

|                        | Systen | n 🔪         | System S  | ettings      |   |   | adminis adminis | trator | ß | OK            | $\checkmark$ |
|------------------------|--------|-------------|-----------|--------------|---|---|-----------------|--------|---|---------------|--------------|
| User Management        | нмі    |             | File Path | IP Addresses | - | - |                 | -      |   | Import/Export |              |
| Flow Computer IP Addre | esses  |             |           |              |   |   |                 |        |   |               |              |
| Nano 1                 |        | 192.168.1.8 | 1         |              |   |   |                 |        |   |               |              |
| Nano 2                 |        | 192.168.1.8 | 2         |              |   |   |                 |        |   |               |              |
|                        |        |             |           |              |   |   |                 |        |   |               |              |
|                        |        |             |           |              |   |   |                 |        |   |               |              |

#### Registerkarte "Import/Export"

Hier kann der Bediener die Einstellungen importieren oder exportieren.

Nur Benutzer mit der höchsten Zugriffsberechtigung sind zum Importieren von Einstellungen berechtigt.

| LNG Metering    | Compute | r Demo         |              | 2023/APR/13 | 10:44:11 | E             | ndress | s+Hauser 🖪    |
|-----------------|---------|----------------|--------------|-------------|----------|---------------|--------|---------------|
| < ()            | System  | System Se      | ttings       |             |          | administrator | ß      | ок 🗸          |
| User Management | нмі     | File Path      | IP Addresses | -           | -        | -             |        | Import/Export |
|                 |         |                |              |             |          |               |        |               |
| Export Setting  | gs Ir   | nport Settings |              |             |          |               |        |               |
|                 |         |                |              |             |          |               |        |               |
|                 |         |                |              |             |          |               |        |               |
|                 |         |                |              |             |          |               |        |               |
|                 |         |                |              |             |          |               |        |               |
|                 |         |                |              |             |          |               |        |               |
| -4              |         |                |              |             |          |               |        |               |
|                 |         |                |              |             |          |               |        |               |

#### 8.7.7 Anzeige "Beenden"

In der Anzeige "System" auf **Beenden** tippen. Die Anzeige "Beenden" wird geöffnet.

Nur Benutzer mit der Zugriffsberechtigung "Administrator" und höher können die Anwendung schließen und zum Windows-Desktop zurückkehren.

| LNG Meterir | ng Computer   Demo |                  | 2023/APR/13 10:44:19 | Endress+      | Hauser 🖪 |
|-------------|--------------------|------------------|----------------------|---------------|----------|
| く合く         | System             | Exit             | I                    | administrator | ок 🗸     |
|             |                    |                  |                      |               |          |
|             |                    |                  |                      |               |          |
|             | (                  |                  |                      |               |          |
|             | Close Application  | Restart Computer | Shutdown Computer    |               |          |
|             |                    |                  |                      |               |          |
|             |                    |                  |                      |               |          |
|             |                    |                  |                      |               |          |
|             |                    |                  |                      |               |          |
|             |                    |                  |                      |               |          |
| 1           |                    |                  |                      |               |          |

### 8.8 Anzeige "Visualisierung"

In der Anzeige "Startseite" auf **Visualisierung** tippen. Die Anzeige "Visualisierung" wird geöffnet.

Hier kann der Bediener zu folgenden 2 Unterbereichen navigieren:

- Bunkerbetrieb
- Verlauf

| < ( 合 ) | Visualization    |        | ů | ß | ок 🗸 |
|---------|------------------|--------|---|---|------|
|         |                  |        |   |   |      |
|         | h                | la-1   |   |   |      |
|         |                  | 1      |   |   |      |
|         | Bunker Operation | Trends |   |   |      |
|         |                  |        |   |   |      |
|         |                  |        |   |   |      |
|         |                  |        |   |   |      |
|         |                  |        |   |   |      |
|         |                  |        |   |   |      |
|         |                  |        |   |   |      |

### 8.9 Anzeige "Bunkerbetrieb"

In der Anzeige "Visualisierung" auf **Bunkerbetrieb** tippen. Die Anzeige "Bunkerbetrieb" wird geöffnet.

Hier kann der Bediener die Echtzeit-Messwerte und den Status der verschiedenen Feldgeräte der LNG-/BOG-Messstrecken beobachten.

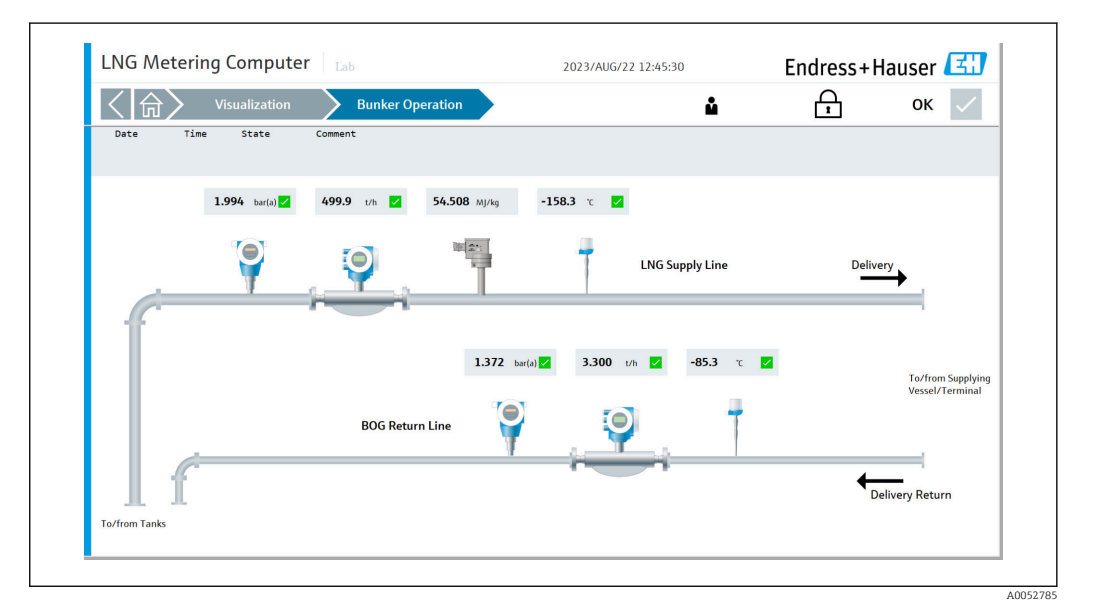

### 8.10 Anzeige "Verlauf"

In der Anzeige "Visualisierung" auf **Verlauf** tippen. Die Anzeige "Verlauf" wird geöffnet.

Der Verlauf von Prozessgrößen der LNG-/BOG-Messstrecke wird in Form von Echtzeit-Diagrammen angezeigt.

| < 合> vi               | sualization | Trends  |         | <b>1</b> | ок 🗸  |
|-----------------------|-------------|---------|---------|----------|-------|
|                       |             |         |         |          |       |
| LNG Line              | 500         |         |         |          |       |
| POGlina               |             |         |         |          |       |
| BOO Line              |             |         |         |          |       |
| Mass Flow 0.0         | t/h         |         |         |          |       |
| Temperature -179.7    | °C 200      |         |         |          |       |
| Pressure 0.745        | bar(a)      |         |         |          |       |
| Density 507.5         | kg/m³       |         |         |          |       |
| Tube Damping 5184.0   | A/m         |         |         |          |       |
|                       | 0           |         |         |          |       |
|                       |             |         |         |          |       |
|                       |             |         |         |          |       |
|                       |             |         |         |          |       |
| Max. Scale Max. Scale | -250        |         |         |          |       |
| -100 -100             |             |         |         |          |       |
| (-500/500)            |             |         |         |          |       |
| Min. Scale Min. Scale |             |         |         |          |       |
| 100 100               | -900        | 0241.00 | 0158.00 | 10.11.00 | 10.26 |

### 8.11 Anzeige "Benutzer"

In der Anzeige "Startseite" auf **Benutzer** tippen. Die Anzeige "Benutzer" wird geöffnet. Hier kann der Bediener die Benutzer anmelden, abmelden und bearbeiten.

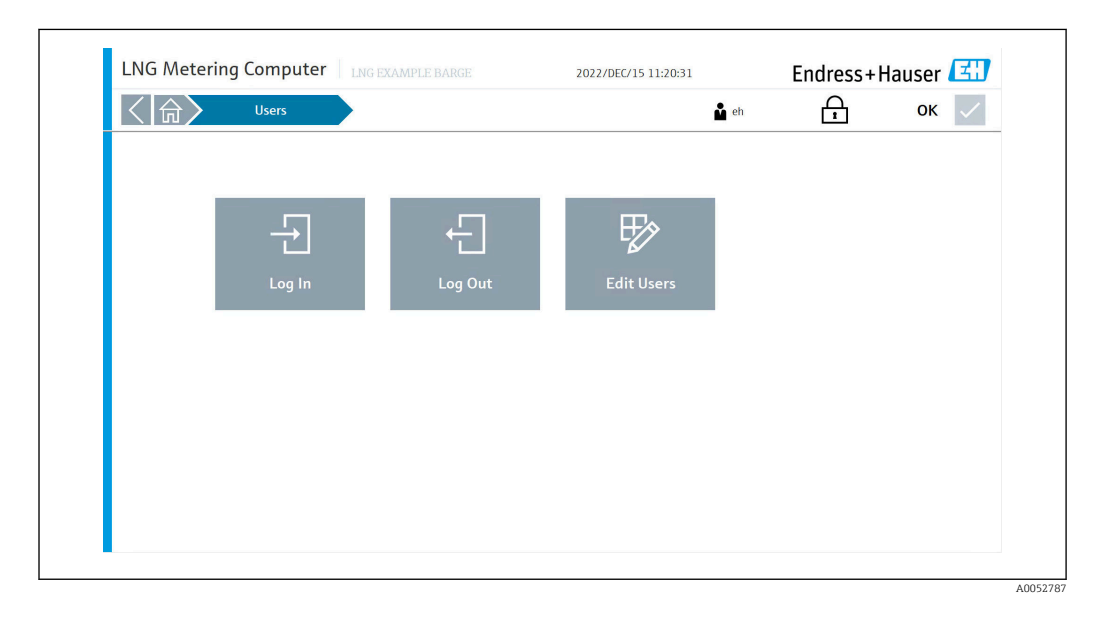

### 8.11.1 Benutzerverwaltung

Die Benutzerverwaltung umfasst 3 Kundenebenen:

- Operator (grundlegende Bedienung)
- Supervisor (plus erweiterte Bedienung, Kundeneinstellungen, Bedienerverwaltung)
- Administrator (plus Supervisor-Verwaltung)

#### 8.11.2 Benutzerzugriffsmatrix

| Berechtigung                    | Kein Benutzer | Operator     | Supervisor | Administrator |
|---------------------------------|---------------|--------------|------------|---------------|
| Anzeigen ansehen                |               |              |            | $\checkmark$  |
| Beginn und Ende von Vorgängen   |               |              |            |               |
| Zugriff auf den Betriebsverlauf | $\checkmark$  | $\checkmark$ |            | $\checkmark$  |

| Berechtigung                            | Kein Benutzer | Operator     | Supervisor   | Administrator |
|-----------------------------------------|---------------|--------------|--------------|---------------|
| Alarme bestätigen                       | $\mathbf{X}$  |              |              |               |
| Alarmhistorie durchblättern & filtern   | $\mathbf{X}$  |              |              |               |
| Zugriff auf Diagnosedaten               |               |              |              |               |
| System: Sprache umschalten              |               | $\checkmark$ |              |               |
| Einstellungen anzeigen & ändern         | $\mathbf{X}$  | ×            |              |               |
| Systemeinstellungen anzeigen & ändern   | $\mathbf{X}$  | ×            | ×            |               |
| System: HMI-Anwendung beenden           | $\mathbf{X}$  | ×            | ×            |               |
| System: Computer neu starten            | $\mathbf{X}$  | ×            |              |               |
| System: Computer herunterfahren         | $\mathbf{X}$  | ×            | ×            |               |
| System: Support-Informationen anzeigen  |               | $\checkmark$ |              |               |
| System: Alarm-Grenzwerte ändern         | $\mathbf{X}$  | ×            |              |               |
| System: Software-Informationen anzeigen |               |              |              |               |
| System: Einstellungen exportieren       | $\mathbf{X}$  | ×            | $\mathbf{X}$ |               |
| Benutzereinstellungen ändern            | ×             | ×            | ×            | $\checkmark$  |

## 9 Diagnose und Störungsbehebung

## 9.1 Liste der Fehlermeldungen

Diagnoseverhalten:

- Fehler
- Warnung

| Diagnose-<br>Nr. | Kurztext                                                  | Diagnose-<br>verhalten | Mögliche Ursache                                                                | Behebung                                                                                                    |
|------------------|-----------------------------------------------------------|------------------------|---------------------------------------------------------------------------------|----------------------------------------------------------------------------------------------------|
| 000              | LNG-Durchflussrechner<br>Kommunikationsalarm              | Fehler                 | Kommunikation zwischen der HMI und dem<br>Durchflussrechner ist unterbrochen.   | Sicherstellen, dass der Durchflussrechner in<br>Betrieb ist und die Ethernet-Kabel angeschlos-<br>sen sind. |
| 001              | BOG-Durchflussrechner<br>Kommunikationsalarm              | Fehler                 | Kommunikation zwischen der HMI und dem<br>Durchflussrechner ist unterbrochen.   | Sicherstellen, dass der Durchflussrechner in<br>Betrieb ist und die Ethernet-Kabel angeschlos-<br>sen sind. |
| 002              | Schaltschranktür offen                                    | Fehler                 | Die Schaltschranktür ist geöffnet.                                              | Schaltschranktür schließen.                                                                                 |
| 003              | Eichschalter betätigt                                     | Fehler                 | Der Eichschalter wurde betätigt und steht in der<br>Position "nicht plombiert". | Eichschalter in Position "plombiert" stellen.                                                               |
| 004              | Raman-Analysator<br>Kommunikationsfehler                  | Fehler                 | Kommunikation zwischen der HMI und dem<br>Raman-Analysator ist unterbrochen.    | Sicherstellen, dass der Raman-Analysator in<br>Betrieb ist und die Ethernet-Kabel angeschlos-<br>sen sind.  |
| 005              | Raman-Analysator<br>Systemfehler                          | Fehler                 | Systemfehler des Raman-Analysators.                                             | Status des Raman-Analysators prüfen.                                                                        |
| 006              | Raman-Analysator<br>Kanal 1 Fehler                        | Fehler                 | Fehler von Kanal 1 des Raman-Analysators.                                       | Status des Raman-Analysators prüfen.                                                                        |
| 007              | Raman-Analysator<br>Laser nicht OK                        | Fehler                 | Laserfehler des Raman-Analysators.                                              | Status des Raman-Analysators prüfen.                                                                        |
| 008              | Raman-Analysator<br>Strom nicht OK                        | Fehler                 | Stromfehler des Raman-Analysators.                                              | Status des Raman-Analysators prüfen.                                                                        |
| 050              | Dateifehler Lesen/<br>Schreiben                           | Warnung                | Die HMI konnte eine Datei nicht lesen oder in die Datei schreiben.              | HMI-Computer neu starten.                                                                                   |
| 051              | Netzteil 1 Fehler                                         | Warnung                | Auf Netzteil 1 steht kein 24-V-Signal zur Verfü-<br>gung.                       | Sicherstellen, dass Netzteil 1 eingeschaltet ist.<br>Bei Bedarf Netzteil austauschen.                       |
| 052              | Netzteil 2 Fehler                                         | Warnung                | Auf Netzteil 2 steht kein 24-V-Signal zur Verfü-<br>gung.                       | Sicherstellen, dass Netzteil 2 eingeschaltet ist.<br>Bei Bedarf Netzteil austauschen.                       |
| 053              | Raman-Analysator<br>Systemwarnung                         | Warnung                | Systemwarnung des Raman-Analysators.                                            | Status des Raman-Analysators prüfen.                                                                        |
| 054              | Raman-Analysator<br>Kanal 1 Warnung                       | Warnung                | Kanal 1 Warnung des Raman-Analysators.                                          | Status des Raman-Analysators prüfen.                                                                        |
| 055              | LNG-Temperatur ><br>Grenzwert des Analy-<br>sators        | Warnung                | Prozessbedingungen überschreiten Alarm-<br>grenze.                              | Prozessbedingungen überprüfen.                                                                              |
| 056              | Methanzahl-Berech-<br>nung - Excel-Fehler                 | Warnung                | Excel stürzt ab.                                                                | HMI-Computer neu starten.                                                                                   |
| 057              | Brenngas-Durchfluss-<br>rechner Kommunikati-<br>onsfehler | Warnung                | Kommunikation zwischen der HMI und dem<br>Durchflussrechner ist unterbrochen.   | Sicherstellen, dass der Durchflussrechner in<br>Betrieb ist und die Ethernet-Kabel angeschlos-<br>sen sind. |
| 058              | Software-Checksum-<br>menfehler                           | Warnung                | Problem mit dem Softwareprogramm oder der<br>Durchflussrechneranwendung.        | Kontrollsystem neu starten. Falls der Fehler wei-<br>terhin besteht, Endress+Hauser kontaktieren.           |
| 100              | LNG-Durchflussrech-<br>ner Totalisatorfehler              | Fehler                 | Im Durchflussrechner hat sich ein Totalisator-<br>fehler ereignet.              | Durchflussrechner neu starten.<br>Falls der Fehler weiterhin besteht,<br>Endress+Hauser kontaktieren.       |

| Diagnose-<br>Nr. | Kurztext                                                          | Diagnose-<br>verhalten | Mögliche Ursache                                                                                          | Behebung                                                                                                    |
|------------------|-------------------------------------------------------------------|------------------------|----------------------------------------------------------------------------------------------------|----------------------------------------------------------------------------------------------------|
| 101              | LNG-Durchflussrech-<br>ner Temperatursensor<br>Fehler             | Fehler                 | Auf dem Analogeingang des Temperatursensors<br>wird kein Signal empfangen.                                | Verdrahtung des 420-mA-Signals auf dem<br>Analogeingang prüfen.<br>Sensor prüfen.                                                                                    |
| 102              | LNG-Durchflussrech-<br>ner Drucksensor Fehler                     | Fehler                 | Auf dem Analogeingang des Drucksensors wird<br>kein Signal empfangen.                                     | Verdrahtung des 420-mA-Signals auf dem<br>Analogeingang prüfen.<br>Sensor prüfen.                                                                                    |
| 104              | LNG-Durchflussrech-<br>ner FLASH Fehler                           | Fehler                 | Es hat sich ein Durchflussrechner-interner Feh-<br>ler ereignet.                                          | Durchflussrechner neu starten.<br>Falls der Fehler weiterhin besteht,<br>Endress+Hauser kontaktieren.                                                                |
| 105              | LNG-Durchflussrech-<br>ner FRAM Fehler                            | Fehler                 | Es hat sich ein Durchflussrechner-interner Feh-<br>ler ereignet.                                          | Durchflussrechner neu starten.<br>Falls der Fehler weiterhin besteht,<br>Endress+Hauser kontaktieren.                                                                |
| 106              | LNG-Durchflussrech-<br>ner I/O Kommunikati-<br>onsfehler          | Fehler                 | Es hat sich ein Durchflussrechner-interner Feh-<br>ler ereignet.                                          | Durchflussrechner neu starten.<br>Falls der Fehler weiterhin besteht,<br>Endress+Hauser kontaktieren.                                                                |
| 109              | LNG-Durchflussrech-<br>ner Ungültige Hard-<br>ware-Version        | Fehler                 | Die Anwendung wurde auf einem nicht kompa-<br>tiblen Durchflussrechner installiert.                       | Anwendung auf einem Durchflussrechner der<br>3. Generation oder neuer installieren.                                                                                  |
| 110              | LNG-Durchflussrech-<br>ner System-Neustart                        | Fehler                 | Der Durchflussrechner wurde neu gestartet.                                                                | Dies ist ein normales Verhalten nach einem<br>beabsichtigten Neustart.<br>In jedem anderen Fall Endress+Hauser kontak-<br>tieren.                                    |
| 111              | LNG-Durchflussrech-<br>ner Promass Kommu-<br>nikationsfehler      | Fehler                 | Die Modbus RTU-Kommunikation zwischen dem<br>Durchflussrechner und dem LNG Promass ist<br>fehlgeschlagen. | Verdrahtung der Modbus RTU (RS-485)-Kabel<br>prüfen. Sicherstellen, dass der Promass einge-<br>schaltet ist. Modbus RTU-Kommunikationsein-<br>stellungen überprüfen. |
| 112              | LNG-Durchflussrech-<br>ner RAM Fehler                             | Fehler                 | Es hat sich ein Durchflussrechner-interner Feh-<br>ler ereignet.                                          | Durchflussrechner neu starten.<br>Falls der Fehler weiterhin besteht,<br>Endress+Hauser kontaktieren.                                                                |
| 113              | LNG-Durchflussrech-<br>ner RTC Fehler                             | Fehler                 | Es hat sich ein Durchflussrechner-interner Feh-<br>ler ereignet.                                          | Durchflussrechner neu starten.<br>Falls der Fehler weiterhin besteht,<br>Endress+Hauser kontaktieren.                                                                |
| 114              | LNG-Durchflussrech-<br>ner SD-Karte Fehler                        | Fehler                 | Es hat sich ein Durchflussrechner-interner Feh-<br>ler ereignet.                                          | Durchflussrechner neu starten.<br>Falls der Fehler weiterhin besteht,<br>Endress+Hauser kontaktieren.                                                                |
| 115              | LNG-Durchflussrech-<br>ner Task Fehler                            | Fehler                 | Es hat sich ein Durchflussrechner-interner Feh-<br>ler ereignet.                                          | Durchflussrechner neu starten.<br>Falls der Fehler weiterhin besteht,<br>Endress+Hauser kontaktieren.                                                                |
| 117              | LNG-Durchflussrech-<br>ner Massedurchfluss<br>Messfehler          | Fehler                 | Das Impulseingangssignal des Promass ent-<br>spricht nicht dem Modbus-Massedurchflusssig-<br>nals.        | Impulseingang des Promass und Modbus RTU-<br>Kommunikation überprüfen.<br>Einstellungen für die Durchfluss-Abweichung<br>überprüfen.                                 |
| 150              | LNG-Durchflussrech-<br>ner Temperatur Hoch                        | Warnung                | Oberer Temperaturgrenzwert wurde überschrit-<br>ten.                                                      | Prozessbedingungen überprüfen.<br>Einstellungen für Alarm-Grenzwerte überprü-<br>fen.                                                                                |
| 151              | LNG-Durchflussrech-<br>ner Temperatur Tief                        | Warnung                | Unterer Temperaturgrenzwert wurde überschrit-<br>ten.                                                     | Prozessbedingungen überprüfen.<br>Einstellungen für Alarm-Grenzwerte überprü-<br>fen.                                                                                |
| 152              | LNG-Durchflussrech-<br>ner Druck Hoch                             | Warnung                | Oberer Druckgrenzwert wurde überschritten.                                                                | Prozessbedingungen überprüfen.<br>Einstellungen für Alarm-Grenzwerte überprü-<br>fen.                                                                                |
| 153              | LNG-Durchflussrech-<br>ner Druck Tief                             | Warnung                | Unterer Druckgrenzwert wurde überschritten.                                                               | Prozessbedingungen überprüfen.<br>Einstellungen für Alarm-Grenzwerte überprü-<br>fen.                                                                                |
| 154              | LNG-Durchflussrech-<br>ner ISO 6578 (Dichte)<br>Berechnungsfehler | Warnung                | Es hat sich ein Durchflussrechner-interner Feh-<br>ler ereignet.                                          | Durchflussrechner neu starten.<br>Falls der Fehler weiterhin besteht,<br>Endress+Hauser kontaktieren.                                                                |

| Diagnose-<br>Nr. | Kurztext                                                                         | Diagnose-<br>verhalten | Mögliche Ursache                                                                                          | Behebung                                                                                                    |
|------------------|----------------------------------------------------------------------------------|------------------------|----------------------------------------------------------------------------------------------------|----------------------------------------------------------------------------------------------------|
| 155              | LNG-Durchflussrech-<br>ner ISO 6976 (Gasei-<br>genschaften)<br>Berechnungsfehler | Warnung                | Es hat sich ein Durchflussrechner-interner Feh-<br>ler ereignet.                                          | Durchflussrechner neu starten.<br>Falls der Fehler weiterhin besteht,<br>Endress+Hauser kontaktieren.                                                                |
| 156              | LNG-Durchflussrech-<br>ner Schlechte Gaszu-<br>sammensetzung<br>erhalten         | Warnung                | Es hat sich ein Durchflussrechner-interner Feh-<br>ler ereignet.                                          | Durchflussrechner neu starten.<br>Falls der Fehler weiterhin besteht,<br>Endress+Hauser kontaktieren.                                                                |
| 161              | LNG-Durchflussrech-<br>ner Drucker 1 Fehler                                      | Warnung                | In einem angeschlossenen Drucker liegt ein Feh-<br>ler vor.                                               | Druckerverbindung und -einstellungen prüfen.                                                                                                    |
| 162              | LNG-Durchflussrech-<br>ner Drucker 2 Fehler                                      | Warnung                | In einem angeschlossenen Drucker liegt ein Feh-<br>ler vor.                                               | Druckerverbindung und -einstellungen prüfen.                                                                                                    |
| 163              | LNG-Durchflussrech-<br>ner Drucker 3 Fehler                                      | Warnung                | In einem angeschlossenen Drucker liegt ein Feh-<br>ler vor.                                               | Druckerverbindung und -einstellungen prüfen.                                                                                                    |
| 164              | LNG-Durchflussrech-<br>ner Druckerspeicher<br>Voll                               | Warnung                | Der Durchflussrechner-Druckerspeicher ist voll.                                                           | Angeschlossene Drucker überprüfen.                                                                                                    |
| 165              | LNG-Durchflussrech-<br>ner FTP Fehler                                            | Warnung                | Der Durchflussrechner konnte die Daten nicht<br>auf dem HMI-Computer speichern.                           | FTP-Einstellungen auf dem Durchflussrechner<br>und der HMI prüfen.<br>Endress+Hauser kontaktieren.                                                                   |
| 200              | BOG-Durchflussrech-<br>ner Totalisatorfehler                                     | Fehler                 | Im Durchflussrechner hat sich ein Totalisator-<br>fehler ereignet.                                        | Durchflussrechner neu starten.<br>Falls der Fehler weiterhin besteht,<br>Endress+Hauser kontaktieren.                                                                |
| 201              | BOG-Durchflussrech-<br>ner Temperatursensor<br>Fehler                            | Fehler                 | Auf dem Analogeingang des Temperatursensors<br>wird kein Signal empfangen.                                | Verdrahtung des 420-mA-Signals auf dem<br>Analogeingang prüfen.<br>Sensor prüfen.                                                                                    |
| 202              | BOG-Durchflussrech-<br>ner Drucksensor Fehler                                    | Fehler                 | Auf dem Analogeingang des Drucksensors wird<br>kein Signal empfangen.                                     | Verdrahtung des 420-mA-Signals auf dem<br>Analogeingang prüfen.<br>Sensor prüfen.                                                                                    |
| 204              | BOG-Durchflussrech-<br>ner FLASH Fehler                                          | Fehler                 | Es hat sich ein Durchflussrechner-interner Feh-<br>ler ereignet.                                          | Durchflussrechner neu starten.<br>Falls der Fehler weiterhin besteht,<br>Endress+Hauser kontaktieren.                                                                |
| 205              | BOG-Durchflussrech-<br>ner FRAM Fehler                                           | Fehler                 | Es hat sich ein Durchflussrechner-interner Feh-<br>ler ereignet.                                          | Durchflussrechner neu starten.<br>Falls der Fehler weiterhin besteht,<br>Endress+Hauser kontaktieren.                                                                |
| 206              | BOG-Durchflussrech-<br>ner I/O Kommunikati-<br>onsfehler                         | Fehler                 | Es hat sich ein Durchflussrechner-interner Feh-<br>ler ereignet.                                          | Durchflussrechner neu starten.<br>Falls der Fehler weiterhin besteht,<br>Endress+Hauser kontaktieren.                                                                |
| 209              | BOG-Durchflussrech-<br>ner Ungültige Hard-<br>ware-Version                       | Fehler                 | Die Anwendung wurde auf einem nicht kompa-<br>tiblen Durchflussrechner installiert.                       | Anwendung auf einem Durchflussrechner der<br>3. Generation oder neuer installieren.                                                                                  |
| 210              | BOG-Durchflussrech-<br>ner System-Neustart                                       | Fehler                 | Der Durchflussrechner wurde neu gestartet.                                                                | Dies ist ein normales Verhalten nach einem<br>beabsichtigten Neustart.<br>In jedem anderen Fall Endress+Hauser kontak-<br>tieren.                                    |
| 211              | BOG-Durchflussrech-<br>ner Promass Kommu-<br>nikationsfehler                     | Fehler                 | Die Modbus RTU-Kommunikation zwischen dem<br>Durchflussrechner und dem BOG Promass ist<br>fehlgeschlagen. | Verdrahtung der Modbus RTU (RS-485)-Kabel<br>prüfen. Sicherstellen, dass der Promass einge-<br>schaltet ist. Modbus RTU-Kommunikationsein-<br>stellungen überprüfen. |
| 212              | BOG-Durchflussrech-<br>ner RAM Fehler                                            | Fehler                 | Es hat sich ein Durchflussrechner-interner Feh-<br>ler ereignet.                                          | Durchflussrechner neu starten.<br>Falls der Fehler weiterhin besteht,<br>Endress+Hauser kontaktieren.                                                                |
| 213              | BOG-Durchflussrech-<br>ner RTC Fehler                                            | Fehler                 | Es hat sich ein Durchflussrechner-interner Feh-<br>ler ereignet.                                          | Durchflussrechner neu starten.<br>Falls der Fehler weiterhin besteht,<br>Endress+Hauser kontaktieren.                                                                |

| Diagnose-<br>Nr. | Kurztext                                                                 | Diagnose-<br>verhalten | Mögliche Ursache                                                                                               | Behebung                                                                                                    |
|------------------|--------------------------------------------------------------------------|------------------------|----------------------------------------------------------------------------------------------------|----------------------------------------------------------------------------------------------------|
| 214              | BOG-Durchflussrech-<br>ner SD-Karte Fehler                               | Fehler                 | Es hat sich ein Durchflussrechner-interner Feh-<br>ler ereignet.                                               | Durchflussrechner neu starten.<br>Falls der Fehler weiterhin besteht,<br>Endress+Hauser kontaktieren.                                                                |
| 215              | BOG-Durchflussrech-<br>ner Task Fehler                                   | Fehler                 | Es hat sich ein Durchflussrechner-interner Feh-<br>ler ereignet.                                               | Durchflussrechner neu starten.<br>Falls der Fehler weiterhin besteht,<br>Endress+Hauser kontaktieren.                                                                |
| 217              | BOG-Durchflussrech-<br>ner Massedurchfluss<br>Messfehler                 | Fehler                 | Das Impulseingangssignal des Promass ent-<br>spricht nicht dem Modbus-Massedurchflusssig-<br>nals.             | Impulseingang des Promass und Modbus RTU-<br>Kommunikation überprüfen. Einstellungen für<br>die Durchfluss-Abweichung überprüfen.                                    |
| 250              | BOG-Durchflussrech-<br>ner Temperatur Hoch                               | Warnung                | Oberer Temperaturgrenzwert wurde überschrit-<br>ten.                                                           | Prozessbedingungen überprüfen.<br>Einstellungen für Alarm-Grenzwerte überprü-<br>fen.                                                                                |
| 251              | BOG-Durchflussrech-<br>ner Temperatur Tief                               | Warnung                | Unterer Temperaturgrenzwert wurde überschrit-<br>ten.                                                          | Prozessbedingungen überprüfen.<br>Einstellungen für Alarm-Grenzwerte überprü-<br>fen.                                                                                |
| 252              | BOG-Durchflussrech-<br>ner Druck Hoch                                    | Warnung                | Oberer Druckgrenzwert wurde überschritten.                                                                     | Prozessbedingungen überprüfen.<br>Einstellungen für Alarm-Grenzwerte überprü-<br>fen.                                                                                |
| 253              | BOG-Durchflussrech-<br>ner Druck Tief                                    | Warnung                | Unterer Druckgrenzwert wurde überschritten.                                                                    | Prozessbedingungen überprüfen.<br>Einstellungen für Alarm-Grenzwerte überprü-<br>fen.                                                                                |
| 256              | BOG-Durchflussrech-<br>ner Schlechte Gaszu-<br>sammensetzung<br>erhalten | Warnung                | Es hat sich ein Durchflussrechner-interner Feh-<br>ler ereignet.                                               | Durchflussrechner neu starten.<br>Falls der Fehler weiterhin besteht,<br>Endress+Hauser kontaktieren.                                                                |
| 261              | BOG-Durchflussrech-<br>ner Drucker 1 Fehler                              | Warnung                | In einem angeschlossenen Drucker liegt ein Feh-<br>ler vor.                                                    | Druckerverbindung und -einstellungen prüfen.                                                                                                    |
| 262              | BOG-Durchflussrech-<br>ner Drucker 2 Fehler                              | Warnung                | In einem angeschlossenen Drucker liegt ein Feh-<br>ler vor.                                                    | Druckerverbindung und -einstellungen prüfen.                                                                                                    |
| 263              | BOG-Durchflussrech-<br>ner Drucker 3 Fehler                              | Warnung                | In einem angeschlossenen Drucker liegt ein Feh-<br>ler vor.                                                    | Druckerverbindung und -einstellungen prüfen.                                                                                                    |
| 264              | BOG-Durchflussrech-<br>ner Druckerspeicher<br>Voll                       | Warnung                | Der Durchflussrechner-Druckerspeicher ist voll.                                                                | Angeschlossene Drucker überprüfen.                                                                                                    |
| 265              | BOG-Durchflussrech-<br>ner FTP Fehler                                    | Warnung                | Der Durchflussrechner konnte die Daten nicht<br>auf dem HMI-Computer speichern.                                | FTP-Einstellungen auf dem Durchflussrechner<br>und der HMI prüfen.<br>Endress+Hauser kontaktieren.                                                                   |
| 354              | Brenngas-Durchfluss-<br>rechner Temperatur-<br>sensor Fehler             | Warnung                | Auf dem Analogeingang des Temperatursensors<br>wird kein Signal empfangen.                                     | Verdrahtung des 420-mA-Signals auf dem<br>Analogeingang prüfen.<br>Sensor prüfen.                                                                                    |
| 355              | Brenngas-Durchfluss-<br>rechner Drucksensor<br>Fehler                    | Warnung                | Auf dem Analogeingang des Drucksensors wird<br>kein Signal empfangen.                                          | Verdrahtung des 420-mA-Signals auf dem<br>Analogeingang prüfen.<br>Sensor prüfen.                                                                                    |
| 357              | Brenngas-Durchfluss-<br>rechner System-Neu-<br>start                     | Warnung                | Der Durchflussrechner wurde neu gestartet.                                                                     | Dies ist ein normales Verhalten nach einem<br>beabsichtigten Neustart.<br>In jedem anderen Fall Endress+Hauser kontak-<br>tieren.                                    |
| 358              | Brenngas-Durchfluss-<br>rechner Promass Kom-<br>munikationsfehler        | Warnung                | Die Modbus RTU-Kommunikation zwischen dem<br>Durchflussrechner und dem Brenngas Promass<br>ist fehlgeschlagen. | Verdrahtung der Modbus RTU (RS-485)-Kabel<br>prüfen. Sicherstellen, dass der Promass einge-<br>schaltet ist. Modbus RTU-Kommunikationsein-<br>stellungen überprüfen. |
| 359              | Brenngas-Durchfluss-<br>rechner Massedurch-<br>fluss Messfehler          | Warnung                | Das Impulseingangssignal des Promass ent-<br>spricht nicht dem Modbus-Masseratesignals.                        | Impulseingang des Promass und Modbus RTU-<br>Kommunikation überprüfen. Einstellungen für<br>die Durchfluss-Abweichung überprüfen.                                    |

## 9.2 Störungsbehebung

Dieses Kapitel beschreibt die Maßnahmen, die der Benutzer ergreifen sollte, um allgemeine Computerprobleme zu beheben, die durch Hardwarefehler oder Softwarefehler verursacht wurden.

Wenn ein Problem auftritt, dann sind die folgenden ersten Schritte einzuhalten, bevor weitere Maßnahmen ergriffen werden:

- Auf dem Panel-PC die Komponente identifizieren und isolieren, die das Problem verursacht.
- Vor dem Einschalten des Panel-PC sicherstellen, dass alle Peripheriegeräte eingeschaltet sind.
- Bei Problemen mit externen Geräten sicherstellen, dass die Kabelverbindungen korrekt vorgenommen wurden und sicher sind.
- Sicherstellen, dass im BIOS-Setup-Programm die richtigen Konfigurationsinformationen eingestellt sind.
- Sicherstellen, dass alle Gerätetreiber korrekt installiert sind.
- Beobachtungen des Benutzers notieren. Werden in der Anzeige Meldungen angezeigt? Leuchten Anzeigelampen auf? Sind Pieptöne zu hören? Wenn der Benutzer Hilfe benötigt, dann sind detaillierte Beschreibungen für das Servicepersonal hilfreich.

Wenn das Problem weiterhin besteht nachdem der Benutzer die Anweisungen in diesem Kapitel befolgt hat, die Endress+Hauser Vertriebszentrale vor Ort kontaktieren.

## 10 Reparatur

### **10.1** Allgemeine Hinweise

- Nur Original-Ersatzteile von Endress+Hauser verwenden.
- Die entsprechenden einschlägigen Normen, nationalen Vorschriften, Zertifikate und Plombiervorschriften beachten.
- Alle Reparaturen dokumentieren, und in die W@M Lifecycle-Management-Datenbank eingeben.
- Reparaturen dürfen nur von Endress+Hauser Servicemitarbeitern oder von entsprechend geschultem Personal des Kunden durchgeführt werden.

### 10.2 Schaltschranklüfter

Die Filtermatte des Schaltschranklüfters muss regelmäßig geprüft werden. Bei Bedarf Filtermatte reinigen oder durch richtigen Mattentyp ersetzen.

## 10.3 Klimaanlage

#### **WARNUNG**

#### Spannungsführende Bauteile!

Unsachgemäße Arbeiten an elektrischen Bauteilen können zu einem Stromschlag führen.Vor allen Arbeiten die Spannungsversorgung abschalten.

Die Komponenten des Lüftungskreislaufs regelmäßig mit Druckluft reinigen.

### 10.4 Ersatzteile

### 10.4.1 Ersatzteile

| Beschreibung                                                   | Bestellnummer             |
|----------------------------------------------------------------|---------------------------|
| Durchflussrechner                                              | DTSP-DP1PT1 (71607206)    |
| Industrielle SD-Speicherkarte 32 GB                            | DTSP-DP1PT1 (71607209)    |
| Ethernet-Switch                                                | DTSP-DP1PT1 (71607210)    |
| Antenne                                                        | DTSP-DP1PT1 (71607211)    |
| Globaler 3G-/4G-/WLAN-Router                                   | DTSP-DP1PT1 (71607212)    |
| 15,6" Panel-PC                                                 | DTSP-DP1PT1 (71607213)    |
| Sonde mit 3.1 Materialzertifikat                               | KR41-8ABBAACACADBBBAGABJA |
| Sonde mit 3.2 Materialzertifikat (Lloyd's Register)            | KR41-8ABBAACACADBBBAGABJB |
| Sonde mit 3.2 Materialzertifikat (American Bureau of Shipping) | KR41-8ABBAACACADBBBAGABJC |
| Sonde mit 3.2 Materialzertifikat (Bureau Veritas)              | KR41-8ABBAACACADBBBAGABJD |
| Glasfaserkabel (15 50 m)                                       | KFOC1-BBC                 |
| Glasfaserkabel (55 200 m)                                      | KFOC1-BBD                 |

### 10.5 Endress+Hauser Dienstleistungen

Es wird empfohlen, das LNG Bunkering Kontrollsystem regelmäßig durch den Systemhersteller warten zu lassen.

Ausführliche Angaben zu den Dienstleistungen erhalten Sie bei Ihrer Endress+Hauser Vertriebszentrale.

### 10.6 Entsorgung

Unsachgemäße Entsorgung der Systemkomponenten kann zu Umweltschäden führen.

- Systemkomponenten nicht mit dem Hausmüll entsorgen.
- Systemkomponenten immer gemäß den geltenden nationalen Vorschriften entsorgen.
- Für eine ordnungsgemäße Trennung und Wiederverwertung der Systemkomponenten sorgen.

## 11 Technische Daten

### 11.1 Spannungsversorgung

| Versorgungsspannung | 110 230 V <sub>AC</sub> bei 50 60 Hz |
|---------------------|--------------------------------------|
|---------------------|--------------------------------------|

## 11.2 Eingang/Ausgang

| LNG-/BOG-/Brenngas-Durchflussmess-<br>gerät | Impuls 24 V <sub>DC</sub> , Modbus RTU |
|---------------------------------------------|----------------------------------------|
| LNG-/BOG-/Brenngas-Temperatur               | Stromsignal 4 20 mA                    |
| LNG-/BOG-/Brenngas-Druck                    | Stromsignal 4 20 mA                    |

Detaillierte Informationen zu "Modbus TCP": Ergänzende Dokumentation → 🗎 62

## 11.3 Kabel

| Netzkabel                       | Ein normales Installationskabel ist ausreichend.                                                                                                    |
|---------------------------------|----------------------------------------------------------------------------------------------------|
| Signalkabel Stromsignal 4 20 mA | Geschirmtes Kabel erforderlich.                                                                                                    |
| Modbus RS485-Kabel              | Die Norm EIA/TIA-485 spezifiziert zwei Kabeltypen (A und B) für die<br>Busleitung, die für alle Übertragungsraten verwendet werden können.<br>Kabeltyp A wird empfohlen. |
| Impuls/Frequenzausgang          | Geschirmtes Kabel erforderlich.                                                                                                    |

### 11.4 Umgebung

| Umgebungstemperaturbereich | −10 +55 °C (+14 +131 °F) |
|----------------------------|--------------------------|
| Relative Feuchte           | 25 75 %                  |

### 11.5 Schutzart

| Schaltschrank ohne Raman-Analysator | IP54 |
|-------------------------------------|------|
| Schaltschrank mit Raman-Analysator  | IP20 |

## 11.6 Gewicht

| Schaltschrank ohne Raman-Analysator | 50 kg  |
|-------------------------------------|--------|
| Schaltschrank mit Raman-Analysator  | 219 kg |

## 11.7 Schaltschrankbau-Normen

- Niederspannungsrichtlinie 2014/35/EU
- Elektromagnetische Verträglichkeit 2014/30/EU
  - RoHS-Richtlinie 2011/65/EU

## 11.8 Eichzulassung

- OIML R117
- MID MI-005

## 11.9 Ergänzende Dokumentation

| Inhalt                                                    | Dokumentationscode |
|-----------------------------------------------------------|--------------------|
| Technische Information Raman Rxn4                         | TI01645C           |
| Betriebsanleitung Raman Rxn4                              | BA02178C           |
| Technische Information Proline Promass F 300              | TI01221D           |
| Betriebsanleitung Proline Promass F 300                   | BA01496D           |
| Technische Information Proline Promass F 500              | TI01222D           |
| Betriebsanleitung Proline Promass F 500                   | BA01540            |
| Technische Information Proline Promass Q 300              | TI01277D           |
| Betriebsanleitung Proline Promass Q 300                   | BA01501D           |
| Technische Information Proline Promass Q 500              | TI01287D           |
| Betriebsanleitung Proline Promass Q 500                   | BA01545D           |
| Technische Information Cerabar PMP71B                     | TI01509P           |
| Betriebsanleitung Cerabar PMP71B                          | BA02012P           |
| Technische Information Widerstands-Thermometer (RTD) TR66 | TI01032T           |
| Data interface decription Modbus TCP & OPC-UA             | SD02946D           |

## Stichwortverzeichnis

### Α

| 2 <b>L</b>                         |
|------------------------------------|
| Allgemeine Information             |
| Änderung des Kontrollsystems       |
| Anforderungen an Personal 9        |
| Anschlusshinweise 19               |
| Anzeige "Alarm-Grenzwerte" 47      |
| Anzeige "Alarme"                   |
| Anzeige "Audit Trail" 35           |
| Anzeige "Beenden"                  |
| Anzeige "Benutzer"                 |
| Anzeige "Betriebsverlauf" 29       |
| Anzeige "Brenngas-Summenzähler" 30 |
| Anzeige "Bunkerbetrieb"            |
| Anzeige "Diagnostik" 31            |
| Anzeige "Einstellungen"            |
| Anzeige "Historische Alarme"       |
| Anzeige "I/O-Diagnose" 33          |
| Anzeige "Information"              |
| Anzeige "LNG-Analyse" 27           |
| Anzeige "LNG-Messung"              |
| Anzeige "Modbus-Diagnose"          |
| Anzeige "Raman-Analysator"         |
| Anzeige "Software"                 |
| Anzeige "Sprache                   |
| Anzeige "Startseite"               |
| Anzeige "System"                   |
| Anzeige "Systemeinstellungen"      |
| Anzeige "Verlauf"                  |
| Anzeige "Visualisierung"           |
| Arbeitssicherheit 9                |
|                                    |

# **В**

| Bedienung                       | 21 |
|---------------------------------|----|
| Allgemeine Information          | 21 |
| Navigationsleiste               | 21 |
| Statusleiste                    | 21 |
| Anzeige "Audit Trail"           |    |
| Anzeige "Audit Trail"           | 35 |
| Anzeige "Benutzer"              | 52 |
| Benutzerverwaltung              | 52 |
| Benutzerzugriffsmatrix          | 52 |
| Anzeige "Betriebsverlauf"       | 29 |
| Anzeige "Brenngas-Summenzähler" | 30 |
| Anzeige "Bunkerbetrieb"         | 51 |
| Anzeige "Diagnostik"            | 31 |
| Anzeige "Alarme"                | 32 |
| Anzeige "Historische Alarme"    | 33 |
| Anzeige "I/O-Diagnose"          | 33 |
| Anzeige "Modbus-Diagnose"       | 34 |
| Anzeige "LNG-Analyse"           | 27 |
| Anzeige "LNG-Messung"           | 23 |
| Anzeige "Raman-Analysator"      |    |
| Anzeige "Raman-Analysator"      | 33 |
| Anzeige "Startseite"            | 23 |
| Anzeige "System"                | 36 |
| Anzeige "Alarm-Grenzwerte"      | 47 |

## С

| CE-Zeichen |  |  |  |  |  |  |  |  |  |  |  |  |  |  |  | 10 |
|------------|--|--|--|--|--|--|--|--|--|--|--|--|--|--|--|----|

### D

| 2                             |
|-------------------------------|
| Device Viewer                 |
| Diagnose und Störungsbehebung |
| Liste der Fehlermeldungen     |
| Störungsbehebung              |
| Dokument                      |
| Funktion                      |
| Gültige Versionen             |
| Hervorhebung des Textes       |
| Symbole                       |
| Verwendete Akronyme           |
| Dokumentfunktion              |

### Ε

| Eichzulassung 62                                   |
|----------------------------------------------------|
| Einbau                                             |
| Schaltschrank des Kontrollsystems montieren 14, 15 |
| USB-/Ethernet-Anschlüsse                           |
| Verplombung vom Schaltschrank                      |
| Verriegelung von Einstellungen 16                  |
| Eingang/Ausgang 61                                 |
| Eingetragene Marken                                |
| Entsorgung                                         |
| Ersatzteile                                        |
| <b>G</b><br>Gewicht                                |
| н                                                  |
| HMI-Navigation 21                                  |
| I                                                  |
| Inbetriebnahme                                     |
| Systemeinstellungen                                |
| Informationen zum Dokument 5                       |
|                                                    |

### К

| Kabel                     | 61<br>10 |
|---------------------------|----------|
| L                         |          |
| Lagerbedingungen          | 14       |
| Lagerung und Transport    | 14       |
| Lagerbedingungen          | 14       |
| Produkt transportieren    | 14       |
| Liste der Fehlermeldungen | 54       |

### Ν

| 11                |   |       |  |   |   |       |   |   |       |   |   |   |   |       |   |   |    |
|-------------------|---|-------|--|---|---|-------|---|---|-------|---|---|---|---|-------|---|---|----|
| Navigationsleiste | • | <br>• |  | • | • | <br>• | • | • | <br>• | • | • | • | • | <br>• | • | • | 21 |

### Ρ

| 1                                    |
|--------------------------------------|
| Produkt transportieren               |
| Produktbeschreibung                  |
| Änderung des Kontrollsystems         |
| Betrieb des LNG Bunkering Systems 12 |
| Systemaufbau                         |
| Systemübersicht                      |
| Produktidentifizierung 13            |
| Produktsicherheit 10                 |
|                                      |

### R

| Reparatur . |  | • | • | • | • | • | • |  | • | • | • | • |  | • | • | • | • | • | • |  | • | • | • |  |  | • | 59 |
|-------------|--|---|---|---|---|---|---|--|---|---|---|---|--|---|---|---|---|---|---|--|---|---|---|--|--|---|----|
|             |  |   |   |   |   |   |   |  |   |   |   |   |  |   |   |   |   |   |   |  |   |   |   |  |  |   |    |

| 14 |
|----|
| 51 |
| 51 |
| 9  |
| 9  |
| 20 |
| 51 |
| 21 |
| 58 |
| 11 |
| 11 |
|    |

### Т

| Technische Daten<br>Eichzulassung<br>Eingang/Ausgang<br>Gewicht<br>Kabel<br>Schaltschrankbau-Normen<br>Schutzart<br>Spannungsversorgung<br>Umgebung<br>Typenschilder Schaltschrank LNG Bunkering System . | <ol> <li>61</li> <li>62</li> <li>61</li> <li>61</li> <li>61</li> <li>61</li> <li>61</li> <li>13</li> </ol> |
|----------------------------------------------------------------------------------------------------|----------------------------------------------------------------------------------------------------|
| <b>U</b><br>Umgebung                                                                                                    | 61<br>18                                                                                                   |
| -                                                                                                    |                                                                                                    |

| Verpackungsentsorgung          | 14 |
|--------------------------------|----|
| Verplombung vom Schaltschrank  | 17 |
| Verriegelung von Einstellungen | 16 |
|                                |    |

### W

| Warenannahme                              | 3 |
|-------------------------------------------|---|
| Warenannahme und Produktidentifizierung 1 | 3 |
| Produktidentifizierung                    | 3 |
| Typenschilder Schaltschrank LNG Bunkering |   |
| System                                    | 3 |
| Warenannahme                              | 3 |
| Wartung und Reparatur                     |   |
| Allgemeine Hinweise                       | 9 |
| Ersatzteile                               | 9 |
| Ersatzteile und Services 6                | 0 |
| Klimaanlage                               | 9 |
| Schaltschranklüfter                       | 9 |
| 7                                         |   |
| Δ                                         | _ |
| Zugriffsrechte                            | 2 |

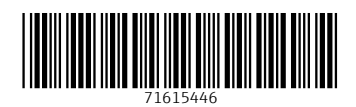

www.addresses.endress.com

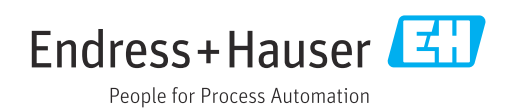